# GA-Z170N-Gaming 5

ユーザーズマニュアル

改版 1001 12MJ-Z170NG5-1001R

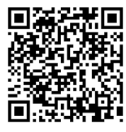

製品の詳細については、GIGABYTE の Web サイトにアクセスしてください。

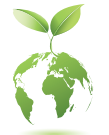

地球温暖化の影響を軽減するために、本製品の梱包材料はリサイクルおよび再 使用可能です。GIGABYTEは、環境を保護するためにお客様と協力いたします。

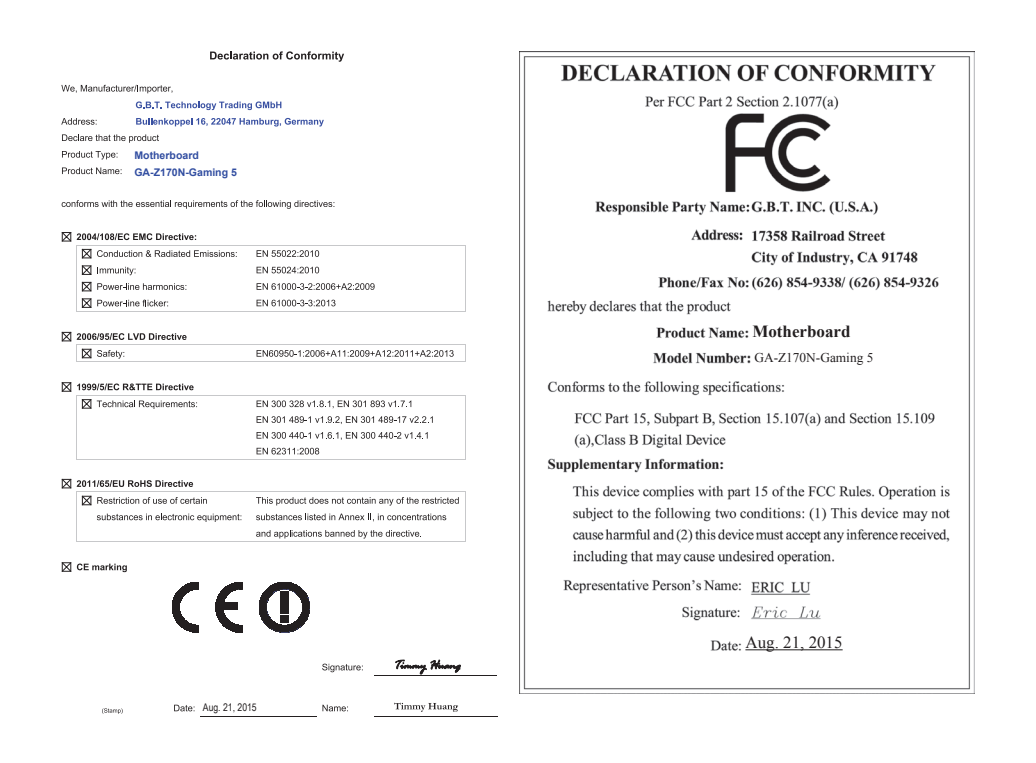

### 国別に認証されたワイヤレスモジュール:

| United States<br>FCC: PD98260NG  | Japan<br>(dspr)              |
|----------------------------------|------------------------------|
| Canada<br>IC: 1000M-8260NG       | R 003-150093                 |
| Australia & New-Zealand          | 5.15~5.35GHz indoor use only |
|                                  | South Korea                  |
| China<br>CMIIT ID: 2015AJ2225(M) | MSIP-CRM-INT-8260NGW         |
| European Union                   | Taiwan                       |
| (€ ①                             | CCAH15LP0910T2               |

GIGABYTEのウェブサイトから最新の安全と規制文書を参照してください。 http://www.gigabyte.com/products/product-page.aspx?pid=5518#ov

# <u>著作権</u>

©2015 GIGA-BYTE TECHNOLOGY CO., LTD.版権所有。 本マニュアルに記載された商標は、それぞれの所有者に対して法的に登録された ものです。

# <u>免責条項</u>

このマニュアルの情報は著作権法で保護されており、GIGABYTE に帰属します。 このマニュアルの仕様と内容は、GIGABYTE により事前の通知なしに変更されるこ とがあります。

本マニュアルのいかなる部分も、GIGABYTE の書面による事前の承諾を受けることなしには、いかなる手段によっても複製、コピー、翻訳、送信または出版することは 禁じられています。

- 製品を素早くセットアップできるように、製品に付属するクイックインストールガ イドをお読みください。
- 詳細な製品情報については、ユーザーズマニュアルをよくお読みください。
- 製品関連の情報は、以下の Web サイトを確認してください: http://www.gigabyte.jp

# マザーボードリビジョンの確認

マザーボードのリビジョン番号は「REV: X.X.」のように表示されます。例えば、「REV: 1.0」はマ ザーボードのリビジョンが 1.0 であることを意味します。マザーボード BIOS、ドライバを更新す る前に、または技術情報をお探しの際は、マザーボードのリビジョンをチェックしてください。 例:

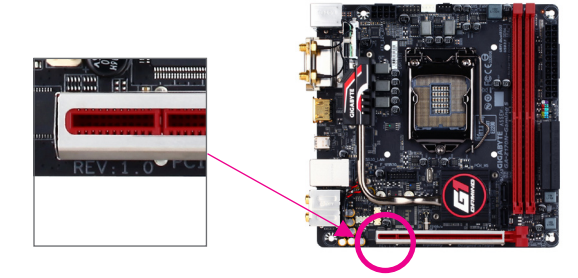

| 目 | <u>次</u> |
|---|----------|
|   |          |

| GA-Z1701                 | N-Gam | ing 5 マザーボードのレイアウト           | 5        |
|--------------------------|-------|------------------------------|----------|
| <b>笋</b> 1 咅             | /\    | ドウェアの取り付け                    | 6        |
| カーキ                      | 11    | アクエアの取り付け                    | 0        |
|                          | 1-1   | 取り付り于順<br>制 ロ の 仕 送          | 0        |
|                          | 1-2   | 表ロッロネ<br>CDU を取り付ける          | 10       |
|                          | 1-3   | いてのための方である。                  | 10       |
|                          | 1-4   | ケビリの取り付け                     | 10       |
|                          | 1-0   | 払振力一下を取り付ける                  | 11       |
|                          | 1-0   | 月回ハイルのコインター                  | ۱۱<br>12 |
|                          | 1-7   | り ローインス                      | 13       |
| 箆2音                      | BIOS  | オットアップ                       | 20       |
| 70 <b>-</b> <del>-</del> | 2-1   | この「シーン」という。                  | 20       |
|                          | 2-2   |                              |          |
|                          | 2-3   | System Information (システムの情報) |          |
|                          | 2-0   | BIOS Features (BIOSの機能)      | 27       |
|                          | 2-5   | Perinherals (周辺機器)           |          |
|                          | 2.0   | Chinset $(\mp y T + y + b)$  |          |
|                          | 2-8   | Power Management (雷力管理)      | 34       |
|                          | 2-9   | Save & Exit (保存して終了)         |          |
|                          | 20    |                              |          |
| 第3章                      | 付録    |                              | 37       |
|                          | 3-1   | RAID セットを設定する                |          |
|                          | 3-2   | ドライバのインストール                  |          |
|                          |       |                              |          |
|                          | 規制    | 声明                           | 40       |
|                          | 連絡    | 先                            | 44       |

# GA-Z170N-Gaming 5 マザーボードのレイアウト

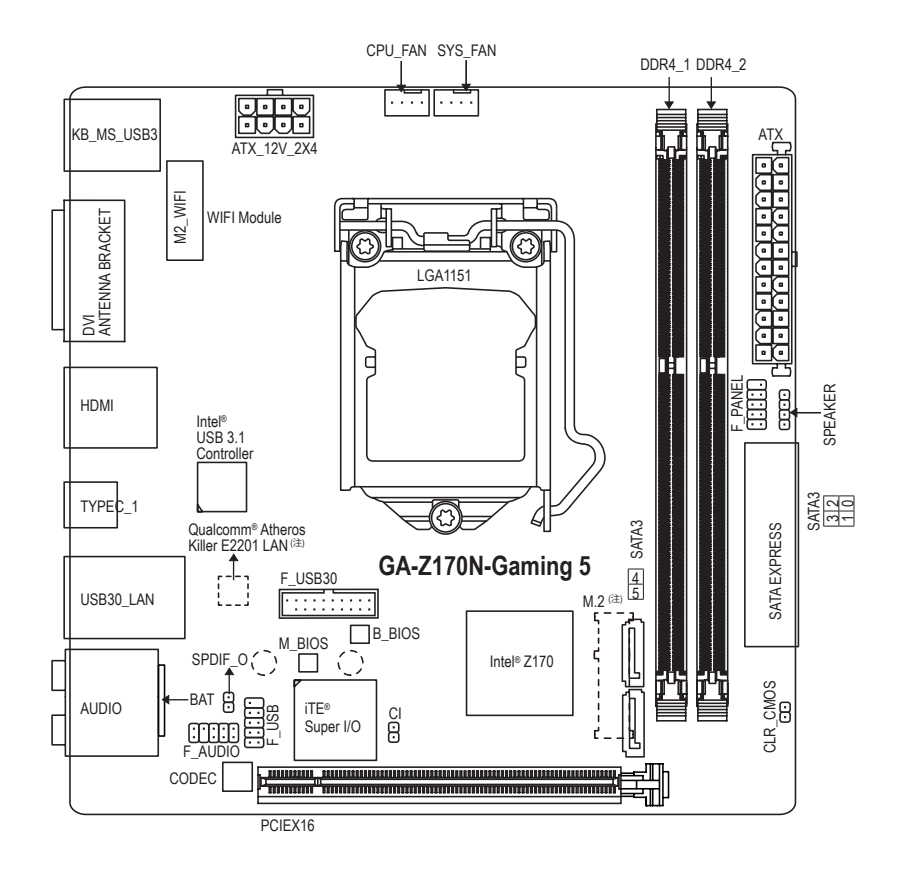

# ボックスの内容

- ☑ GA-Z170N-Gaming 5マザーボード
- ☑ マザーボードドライバディスク ☑ SATA ケーブル (x2)
- ☑ ユーザーズマニュアル ☑ I/0 シールド
- ☑ クイックインストールガイド ☑ ワイヤレスモジュールドライバーディスク
- ☑ アンテナ(x1)

上記、ボックスの内容は参照用となります。実際の同梱物はお求めいただいた製品パッケージにより異なる場合があります。また、ボックスの内容については、予告なしに変更する場合があります。

(注) M.2 Socket 3 コネクターは、マザーボードの背面にあります。

# 第1章 ハードウェアの取り付け

# 1-1 取り付け手順

マザーボードには、静電気放電(ESD)の結果、損傷する可能性のある精巧な電子回路やコンポーネントが数多く含まれています。取り付ける前に、ユーザーズマニュアルをよくお読みになり、以下の手順に従ってください。

- ・ 取り付け前に、PCケースがマザーボードに適していることを確認してください。
- 取り付ける前に、マザーボードの S/N (シリアル番号) ステッカーまたはディーラーが提供する保証ステッカーを取り外したり、はがしたりしないでください。これらのステッカーは保証の確認に必要です。
- マザーボードまたはその他のハードウェアコンポーネントを取り付けたり取り 外したりする前に、常にコンセントからコードを抜いて電源を切ってください。
- ハードウェアコンポーネントをマザーボードの内部コネクターに接続していると き、しっかりと安全に接続されていることを確認してください。
- マザーボードを扱う際には、金属リード線やコネクターには触れないでください。
- マザーボード、CPU またはメモリなどの電子コンポーネントを扱うとき、静電気放電 (ESD) リストストラップを着用することをお勧めします。ESD リストストラップをお持ちでない場合、手を乾いた状態に保ち、まず金属に触れて静電気を取り除いてください。
- マザーボードを取り付ける前に、ハードウェアコンポーネントを静電防止パッドの上に置くか、静電遮断コンテナの中に入れてください。
- マザーボードから電源装置のケーブルを接続するまたは抜く前に、電源装置が オフになっていることを確認してください。
- パワーをオンにする前に、電源装置の電圧が地域の電源基準に従っていること を確認してください。
- ・ 製品を使用する前に、ハードウェアコンポーネントのすべてのケーブルと電源コ ネクターが接続されていることを確認してください。
- マザーボードの損傷を防ぐために、ネジがマザーボードの回路やそのコンポーネントに触れないようにしてください。
- マザーボードの上またはコンピュータのケース内部に、ネジや金属コンポーネントが残っていないことを確認してください。
- ・コンピュータシステムは、平らでない面の上に置かないでください。
- コンピュータシステムを高温または湿った環境に設置しないでください。
- 取り付け中にコンピュータのパワーをオンにすると、システムコンポーネントが 損傷するだけでなく、ケガにつながる恐れがあります。
- 取り付けの手順について不明確な場合や、製品の使用に関して疑問がある場合は、正規のコンピュータ技術者にお問い合わせください。
- アダプタ、延長電源ケーブルまたはテーブルタップを使用する場合は、その取り 付けおよび/または接地手順を必ずお問い合わせください。

# 1-2 製品の仕様

| CPU                | <ul> <li>LGA1151 Intel® Core" i7 プロセッサ/Intel® Core" i5 プロセッサ/Intel® Core" i3 プロセッサ/Intel® Pentium® プロセッサ/Intel® Celeron® プロセッサのサポート<br/>(最新の CPU サポートリストについては、GIGABYTE の Web サイトに<br/>アクセスしてください。)</li> <li>L3 キャッシュは CPUにより異なります</li> </ul>                                                                                                    |
|--------------------|----------------------------------------------------------------------------------------------------|
| チップセット             | <ul> <li>Intel<sup>®</sup> Z170 Express チップセット</li> </ul>                                                                                                    |
| メモリ                | <ul> <li>最大32 GB のシステムメモリをサポートする DDR4 DIMM ソケット (x2)</li> <li>* Windows 32ビットオペレーティングシステムの制限のため、4 GB以上の物理メモリを取り付けた場合、表示される実際のメモリサイズは取り付けた物理メモリのサイズより小さくなります。</li> <li>デュアルチャンネルメモリ対応</li> <li>DDR4 2133 MHz メモリモジュールのサポート</li> <li>ECC UDIMM 1Rx8/2Rx8 メモリモジュールのサポート (非 ECC モードで動作)</li> <li>非ECC UDIMM 1Rx8/2Rx8/1Rx16 メモリモジュールのサポート</li> <li>XMP (エクストリームメモリプロファイル)メモリモジュールのサポート</li> <li>(サポートされる最新のメモリ速度とメモリモジュールについて</li> </ul> |
| <br>▲ オンボードグ       | は、GIGABYTEのWebサイトを参照くたさい。)<br>・ 統合グラフィックスプロセッサ-Intel® HDグラフィックスのサポート・                                                                                                    |
|                    | <ul> <li>・ DVI-Dポート(x1)、1920x1200@60 Hzの最大解像度をサポートします。</li> <li>* DVI-Dポートは、変換アダブタによるD-Sub接続をサポートします。</li> <li>* HDMIポート(x1)、4096x2160@24 Hzの最大解像度をサポートします。</li> <li>* HDMIバージョン1.4をサポート。</li> <li>・ 最大512 MBまでのメモリをシェア可能</li> </ul>                                                                                                    |
| <b>▲</b> )) オーディオ  | <ul> <li>Realtek® ALC1150 コーデック</li> <li>Sound Blaster X-Fi MB3 のサポート</li> <li>ハイディフィニションオーディオ</li> <li>2/4/5.1/7.1 チャンネルレ</li> <li>S/PDIFアウトのサポート</li> </ul>                                                                                                    |
|                    | ・ Qualcomm® Atheros Killer E2201チップ (10/100/1000 Mbit)                                                                                                    |
| 新知道信モ<br>ジュール      | <ul> <li>Wi-Fi 802.11 a/b/g/n/ac、2.4/5GHz デュアルバンドをサポート</li> <li>Bluetooth 4.2, 4.1, BLE, 4.0, 3.0, 2.1+EDR</li> <li>11acワイヤレス規格と最大867 Mbpsのデータ転送をサポートします。         <ul> <li>* 実際のデータ転送速度は、ご使用の機器構成によって異なる場合があります。</li> </ul> </li> </ul>                                                                                                    |
| が 拡張スロット           | <ul> <li>PCI Express x16 スロット (x1)、x16 で動作<br/>(PCI Express x16スロットはPCI Express 3.0規格に準拠しています。)</li> <li>無線通信モジュール用 M.2 ソケット 1 コネクター (M2_WIFI) (x1)</li> </ul>                                                                                                    |
| ストレージイ     ンターフェイス | <ul> <li>チップセット:         <ul> <li>1x M.2 Socket 3 コネクターは、マザーボードの背面にあります。</li> <li>SATA Express コネクター (x2)</li> <li>SATA 6Gb/s コネクター (x6)</li> <li>SATA RAID 0、 RAID 1、 RAID 5、および RAID 10 のサポート             <ul></ul></li></ul></li></ul>                                                                                                    |

| USB      | • | チップセット:                                                  |
|----------|---|----------------------------------------------------------|
|          |   | - USB 2.0/1.1ポート (x2) (内部USBヘッダー経由で使用可能)                 |
|          |   | - USB 3.0/2.0ポート (x5) (背面パネルに3つのポート、内部USBヘッダ             |
|          |   | ーを通して2ポートが使用可能)                                          |
|          | • | チップセット+Intel® USB 3.1 コントローラー:                           |
|          |   | - 背面パネル上の USB 3.1 に対応する USB Type-C <sup>™</sup> ポート (x1) |
|          |   | - 背面パネルに1つのUSB 3.1 ポート                                   |
| 内部コネ     | • | 24 ピン ATX メイン電源コネクター (x1)                                |
| 「「」クター   | • | 8 ピン ATX 12V 電源コネクター (x1)                                |
|          | • | SATA 6Gb/s コネクター (x6)                                    |
|          | • | SATA Express コネクター (x2)                                  |
|          | • | M.2 ソケット3 コネクター (x1)                                     |
|          | • | CPU ファンヘッダ (x1)                                          |
|          | • | システムファンヘッダ (x1)                                          |
|          | • | 前面パネルヘッダ (x1)                                            |
|          | • | 前面パネルオーディオヘッダ (x1)                                       |
|          | • | USB 3.0/2.0 ヘッダ (x1)                                     |
|          | • | USB 2.0/1.1 ヘッダ (x1)                                     |
|          | + | S/PDIF アウトヘッダ (x1)                                       |
|          | + | スピーカーヘッダ (x1)                                            |
|          | + | CMOSクリアジャンパ (x1)                                         |
|          | • | PCケース開閉感知用ヘッダ (x1)                                       |
| ▶ 背面パネルの | • | PS/2 キーボード/マウスポート (x1)                                   |
| ▲ コネクター  | • | HDMIポート (x1)                                             |
|          | • | SMA アンテナコネクター (x2)                                       |
|          | • | DVI-Dポート (x1)                                            |
|          | + | USB 3.1 に対応する USB Type-C™ポート (x1)                        |
|          | + | USB 3.1ポート (x1)                                          |
|          | + | USB 3.0/2.0ポート (x3)                                      |
|          | • | RJ-45ポート (x1)                                            |
|          | • | 光学 S/PDIF アウトコネクター (x1)                                  |
|          | • | オーディオジャック (x5) (センター/サブウーファースピーカーアウト、リ                   |
|          |   | アスピーカーアウト、ラインイン、ラインアウト、マイクイン)                            |
|          | • | iTE® I/O コントローラーチップ                                      |
| □ ハードウェア | • | システム電圧の検出                                                |
| = +-a    | • | CPU/システム温度検出                                             |
| 2_/      | • | CPU/システムファン速度検出                                          |
|          | • | CPU/システム過熱警告                                             |
|          | • | CPU/システムファンの異常警告                                         |
|          | • | CPU/システムファン速度制御                                          |
|          |   | * ファン速度コントロール機能のサポートについては、取り付けたクーラ                       |
|          |   | ーによって異たります                                               |

| BIOS •<br>•<br>•                                         | 64 Mbit フラッシュ (x2)<br>正規ライセンス版AMI UEFI BIOSを搭載<br>DualBIOS™のサポート<br>PnP 1.0a、DMI 2.7、WfM 2.0、SM BIOS 2.7、ACPI 5.0                                                                                                    |
|----------------------------------------------------------|----------------------------------------------------------------------------------------------------|
| ◆ 独自機能                                                   | <ul> <li>APP Center のサポート <ul> <li>App Center で使用可能なアプリケーションは、マザーボードのモデルによって異なります。各アプリケーションのサポート機能もマザーボードのモデルによって異なります。</li> <li>3D OSD</li> <li>@BIOS</li> <li>AutoGreen</li> <li>Cloud Station</li> <li>EasyTune</li> <li>EasyRAID</li> <li>Fast Boot</li> <li>Smart TimeLock</li> <li>Smart TimeLock</li> <li>Smart Backup</li> <li>System Information Viewer</li> <li>USB Blocker</li> <li>Q-Flash のサポート</li> </ul> </li> <li>Smart Switch のサポート</li> </ul> |
| <ul> <li>バンドルされ・</li> <li>たソフトウェア・</li> <li>・</li> </ul> | Norton® インターネットセキュリティ (OEM バージョン)<br>Intel® Smart Response Technology<br>Intel® Wireless Display                                                                                                    |
| *************************************                    | Windows 10/8.1/7 のサポート                                                                                                    |
| アオームファ・<br>クタ・                                           | Mini-iTXフォームファクタ、17.0cm x 17.0cm                                                                                                    |

\* GIGABYTE は、予告なしに製品仕様と製品関連の情報を変更する場合があります。

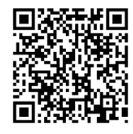

CPU、メモリ、モジュール、SSD、および M.2 デバイスのサポートリスト については、GIGABYTEの Web サイトにアクセスしてください。

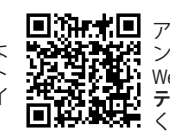

アプリの最新バージョンをダウ ンロードするには、GIGABYTEの Web サイトのサポート\ユーティリ ティリストページにアクセスして ください。

#### CPU を取り付ける 1-3

CPU を取り付ける前に次のガイドラインをお読みください:

マザーボードが CPU をサポートしていることを確認してください。

- (最新の CPU サポートリストについては、GIGABYTE の Web サイトにアクセスしてくださ い。)
- ・ ハードウェアが損傷する原因となるため、CPUを取り付ける前に必ずコンピュータのパワ ーをオフにし、コンセントから電源コードを抜いてください。
- CPU のピン1を探します。CPU は間違った方向には差し込むことができません。(また) は、CPU の両側のノッチと CPU ソケットのアライメントキーを確認します。)
- CPU の表面に熱伝導グリスを均等に薄く塗ります。
- CPU クーラーを取り付けずに、コンピュータのパワーをオンにしないでください。CPU が 損傷する原因となります。
- CPU の仕様に従って、CPU のホスト周波数を設定してください。ハードウェアの仕様を超 えたシステムバスの周波数設定は周辺機器の標準要件を満たしていないため、お勧め できません。標準仕様を超えて周波数を設定したい場合は、CPU、グラフィックスカード、 メモリ、ハードドライブなどのハードウェア仕様に従ってください。

# CPU を取り付ける

マザーボード CPU ソケットのアライメントキーおよび CPU のノッチを確認します。

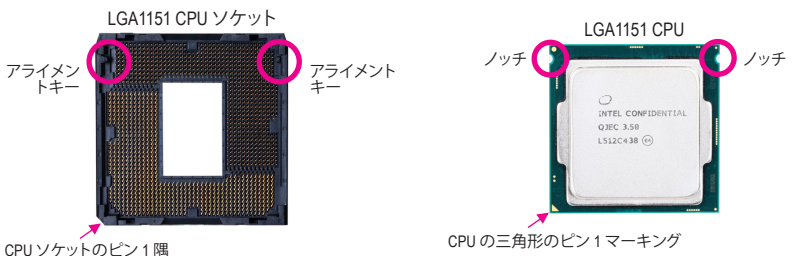

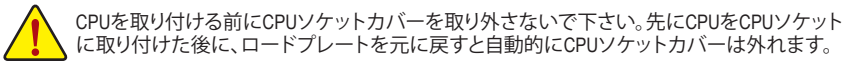

#### メモリの取り付け 1-4

メモリを取り付ける前に次のガイドラインをお読みください:

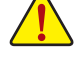

マザーボードがメモリをサポートしていることを確認してください。同じ容量、ブランド、 速度、およびチップのメモリをご使用になることをお勧めします。

- (サポートされる最新のメモリ速度とメモリモジュールについては、GIGABYTEのWebサイ トを参照ください。)
- ハードウェアが損傷する原因となるため、メモリを取り付ける前に必ずコンピュータのパ ワーをオフにし、コンセントから電源コードを抜いてください。
- メモリモジュールは取り付け位置を間違えぬようにノッチが設けられています。メモリモ ジュールは、一方向にしか挿入できません。メモリを挿入できない場合は、方向を変えて ください。

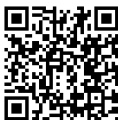

ハードウェア取り付けに関する詳細については、GIGABYTE の Web サイトにアクセス してください。

#### デュアルチャンネルのメモリ設定

このマザーボードには 2つの メモリソケットが装備されており、デュアルチャンネルテクノロジをサポートします。メモリを取り付けた後、BIOS はメモリの仕様と容量を自動的に検出します。デュアルチャンネルメモリモードは、元のメモリバンド幅を2倍に拡げます。 2つのメモリソケットが2つのチャンネルに分けられ:

▶ チャンネル A:DDR4 1

▶ チャンネル B:DDR4\_2

CPU制限により、デュアルチャンネルモードでメモリを取り付ける前に次のガイドラインをお読みください。

- メモリモジュールが1枚のみ取り付けられている場合、デュアルチャンネルモードは有効に なりません。
- 2. 2つのメモリモジュールでデュアルチャンネルモードを起動する場合には、同じ容量、ブランド、速度、およびチップのメモリをご使用になることをお勧めします。

# 1-5 拡張カードを取り付ける

拡張カードを取り付ける前に次のガイドラインをお読みください:

- ・ 拡張カードがマザーボードをサポートしていることを確認してください。拡張カードに付属するマニュアルをよくお読みください。
  - ハードウェアが損傷する原因となるため、拡張カードを取り付ける前に必ずコンピュータのパワーをオフにし、コンセントから電源コードを抜いてください。

# 1-6 背面パネルのコネクター

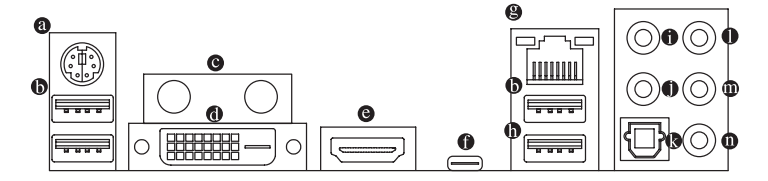

◎ PS/2キーボード/マウスポート

このポートを使用して、PS/2マウスまたはキーボードを接続します。

● USB 3.0/2.0 ポート

USB 3.0 ポートは USB 3.0 仕様をサポートし、USB 2.0/1.1 仕様と互換性があります。このポートを USB デバイス用に使用します。

◎ SMA アンテナコネクター (2T2R)

このコネクターを用いてアンテナを接続します。

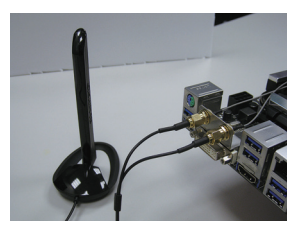

アンテナケーブルをアンテナコネクターに接続し、シグナルの強いところへアンテナを移動します。

O DVI-D ポート (注)

DVI-DポートはDVI-D仕様に準拠しており、1920x1200@60 Hzの最大解像度をサポートします。(サ ポートされる実際の解像度は使用されるモニタによって異なります。)DVI-D接続をサポートする モニタをこのポートに接続してください。

● HDMI ポート

'HDMI ポートは HDCP に対応し、ドルビー True HD および DTS HD マスター オーディオ形式をサポートしています。最大 192KHz/24 ビットの 8 チャン ネル LPCM オーディオ出力もサポートします。このポートを使用して、HDMI をサポートするモニ タに接続します。サポートする最大解像度は 4096x2160@24 Hz ですが、サポートする実際の解 像度は使用するモニターに依存します。

HDMI機器を設置後、必ずデフォルトの音声再生機器をHDMIに設定してください。

#### ● USB Type-C<sup>™</sup> ポート

リバーシブル USB ポートは USB 3.1 仕様をサポートし、USB 3.0/2.0 仕様と互換性があります。この ポートを USB デバイス用に使用します。

#### 

Gigabit イーサネットLAN ポートは、最大1 Gbps のデータ転送速度のインターネット接続を提供し ます。以下は、LAN ポート LED の状態を表します。

アクティビ 接続/速度 LED: 速度LE

アクティビティ LED:

| LED ティIFD |      |                   |    |           |               |
|-----------|------|-------------------|----|-----------|---------------|
|           | 状態   | 説明                | 状態 | 2016      | 説明            |
| 누가~~~(수)  | オレンジ | 1 Gbps のデータ転送速度   | 点源 | <b></b> 龙 | データの送受信中です    |
|           | 緑    | 100 Mbps のデータ転送速度 | オフ | 7         | データを送受信していません |
|           | オフ   | 10 Mbps のデータ転送速度  |    |           |               |
| IAN ボート   |      |                   |    |           |               |

#### ● USB 3.1 ポート

USB 3.1 ポートは USB 3.1 仕様をサポートし、USB 3.0/2.0/1.1 仕様と互換性があります。このポート を USB デバイス用に使用します。

#### センター/サブウーファースピーカーアウト

このオーディオジャックを使って、5.1/7.1チャンネルオーディオ構成のセンター/サブウーファース ピーカーを接続します。

リアスピーカーアウト

このジャックは4/5.1/7.1 チャンネルのオーディオ構成でフロントスピーカーを接続するために使 用することができます。

光学 S/PDIF アウトコネクター

このコネクターにより、デジタル光学オーディオをサポートする外部オーディオシステムでデジタ ルオーディオアウトを利用できます。この機能を使用する前に、オーディオシステムに光学デジタ ルオーディオインコネクターが装備されていることを確認してください。

ライン入力

ラインインジャックです。光ドライブ、ウォークマンなどのデバイスのラインインの場合、このオ ーディオジャックを使用します。

ラインアウトジャックです。この音声出力ジャックは、音声増幅機能をサポートしています。より良 い音質をご使用いただく場合、このジャックにヘッドフォン/スピーカーに接続することを推奨しま す。(実際の効果は、使用されているデバイスによって異なる場合があります)。ヘッドフォンまた は2チャンネルスピーカーの場合、このオーディオジャックを使用します。このジャックは4/5.1/7.1 チャンネルのオーディオ構成でフロントスピーカーを接続するために使用することができます。

DVI-D ポートは、変換アダプタによる D-Sub 接続をサポートしていません。 (注)

の マイクイン

マイクインジャックです。マイクは、このジャックに接続する必要があります。

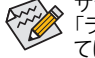

サラウンドサウンド用側面スピーカーを接続する場合は、オーディオ・ドライバーの設定より 「ライン入力」または「マイク入力」ジャックを転用する必要があります。ソフトウェアについ ては、GIGABYTEのウェブサイトにアクセスしてください。

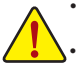

・背面パネルコネクターに接続されたケーブルを取り外す際は、先に周辺機器からケーブルを取り外し、次にマザーボードからケーブルを取り外します。

ケーブルを取り外す際は、コネクターから真っ直ぐに引き抜いてください。ケーブルコネクター内部でショートする原因となるので、横に揺り動かさないでください。

# 1-7 内部コネクター

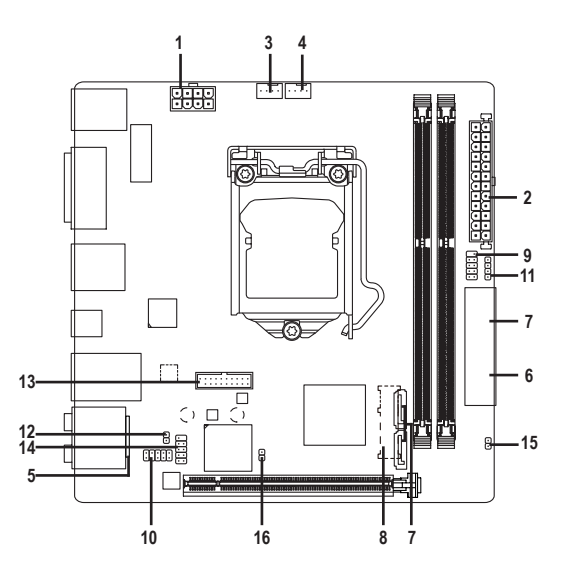

| 1) | ATX_12V_2X4       | 9)  | F_PANEL  |
|----|-------------------|-----|----------|
| 2) | ATX               | 10) | F_AUDIO  |
| 3) | CPU_FAN           | 11) | SPEAKER  |
| 4) | SYS_FAN           | 12) | SPDIF_O  |
| 5) | BAT               | 13) | F_USB30  |
| 6) | SATA EXPRESS      | 14) | F_USB    |
| 7) | SATA3 0/1/2/3/4/5 | 15) | CLR_CMOS |
| 8) | М.2               | 16) | CI       |
|    |                   |     |          |

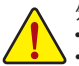

外部デバイスを接続する前に、以下のガイドラインをお読みください:

- まず、デバイスが接続するコネクターに準拠していることを確認します。
- デバイスを取り付ける前に、デバイスとコンピュータのパワーがオフになっていることを確認します。デバイスが損傷しないように、コンセントから電源コードを抜きます。
  - デバイスを装着した後、コンピュータのパワーをオンにする前に、デバイスのケーブルが マザーボードのコネクターにしっかり接続されていることを確認します。

1/2) ATX 12V 2X4/ATX (2x4 12V 電源コネクターと 2x12 メイン電源コネクター)

ATX 12V 2X4

ATV

電源コネクターを使用すると、電源装置はマザーボードのすべてのコンポーネントに安定した 電力を供給することができます。電源コネクターを接続する前に、まず電源装置のパワーがオフ になっていること、すべてのデバイスが正しく取り付けられていることを確認してください。電源 コネクターは、正しい向きでしか取り付けができないように設計されております。電源装置のケ ーブルを正しい方向で電源コネクターに接続します。

12V 電源コネクターは、主に CPU に電力を供給します。12V 電源コネクターが接続されていない 場合、コンピュータは起動しません。

拡張要件を満たすために、高い消費電力に耐えられる電源装置をご使用になることをお 勧めします(500W以上)。必要な電力を供給できない電源装置をご使用になると、システ ムが不安定になったり起動できない場合があります。

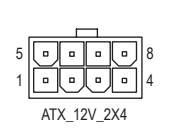

| ピン番号 | 定義               | ピン番号 | 定義                |  |  |
|------|------------------|------|-------------------|--|--|
| 1    | GND (2x4ピン12Vのみ) | 5    | +12V (2x4ピン12Vのみ) |  |  |
| 2    | GND (2x4ピン12Vのみ) | 6    | +12V (2x4ピン12Vのみ) |  |  |
| 3    | GND              | 7    | +12V              |  |  |
| 4    | GND              | 8    | +12V              |  |  |

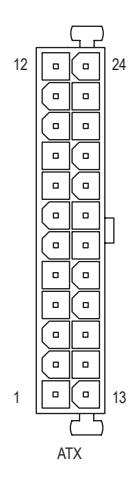

| 11.7.1 |                      |      |                      |
|--------|----------------------|------|----------------------|
| ピン番号   | 定義                   | ピン番号 | 定義                   |
| 1      | 3.3V                 | 13   | 3.3V                 |
| 2      | 3.3V                 | 14   | -12V                 |
| 3      | GND                  | 15   | GND                  |
| 4      | +5V                  | 16   | PS_ON (ソフトオン/オフ)     |
| 5      | GND                  | 17   | GND                  |
| 6      | +5V                  | 18   | GND                  |
| 7      | GND                  | 19   | GND                  |
| 8      | 電源良好                 | 20   | -5V                  |
| 9      | 5VSB (スタンバイ +5V)     | 21   | +5V                  |
| 10     | +12V                 | 22   | +5V                  |
| 11     | +12V (2x12 ピン ATX 専  | 23   | +5V (2x12 ピン ATX 専用) |
|        | 用)                   |      |                      |
| 12     | 3.3V (2x12 ピンATX 専用) | 24   | GND (2x12 ピン ATX 専用) |

#### 3/4) CPU\_FAN/SYS\_FAN (ファンヘッダ)

このマザーボードのファンヘッダはすべて4ピンです。ほとんどのファンヘッダは、誤挿入防止設計が施されています。ファンケーブルを接続するとき、正しい方向に接続してください(黒いコネクターワイヤはアース線です)。速度コントロール機能を有効にするには、ファン速度コントロール設計のファンを使用する必要があります。最適の放熱を実現するために、PCケース内部にシステムファンを取り付けることをお勧めします。

| — <u> </u> | CPU_FAN: |      |   | SYS_FAN: |      |
|------------|----------|------|---|----------|------|
| • • • •  1 | ピン番号     | 定義   |   | ピン番号     | 定義   |
| PU_FAN     | 1        | GND  |   | 1        | GND  |
|            | 2        | +12V |   | 2        | 速度制御 |
|            | 3        | 検知   |   | 3        | 検知   |
| YS_FAN     | 4        | 速度制御 | ] | 4        | VCC  |

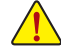

ç

CPUとシステムを過熱から保護するために、ファンケーブルをファンヘッダに接続している ことを確認してください。冷却不足はCPUが損傷したり、システムがハングアップする原因と なります。

 これらのファンヘッダは設定ジャンパブロックではありません。ヘッダにジャンパキャップを かぶせないでください。 5) BAT (バッテリー)

+

バッテリーは、コンピュータがオフになっているとき CMOS の値 (BIOS 設定、日付、および時刻情 報など)を維持するために、電力を提供します。バッテリーの電圧が低レベルまで下がったら、バ ッテリーを交換してください。CMOS 値が正確に表示されなかったり、失われる可能性があります。

バッテリーを取り外すと、CMOS 値を消去できます:

1. コンピュータのパワーをオフにし、電源コードを抜きます。

 バッテリーホルダからバッテリーをそっと取り外し、1分待ちます。(または、 ドライバーのような金属物体を使用してバッテリーホルダの+とーの端子 に触れ、5秒間ショートさせます。)

- 3. バッテリーを交換します。
- 4. 電源コードを差し込み、コンピュータを再起動します。
- バッテリーを交換する前に、常にコンピュータのパワーをオフにしてから電源コード を抜いてください。
  - バッテリーを同等のバッテリーと交換します。バッテリーを正しくないモデルと交換すると、破裂する恐れがあります。
  - バッテリーを交換できない場合、またはバッテリーのモデルがはっきり分からない場合、購入店または販売店にお問い合わせください。
  - バッテリーを取り付けるとき、バッテリーのプラス側 (+) とマイナス側 (-) の方向に注意 してください (プラス側を上に向ける必要があります)。
  - 使用済みのバッテリーは、地域の環境規制に従って処理してください。
- SATA EXPRESS (SATA Express コネクター) 各SATA Express コネクターは、単一の SATA Express デバイスをサポートします。

| ſ — | ſ` | [] |
|-----|----|----|
|     |    |    |

7) SATA3 0/1/2/3/4/5 (SATA 6Gb/sコネクター)

SATA コネクターはSATA 6Gb/s に準拠し、SATA 3Gb/s および SATA 1.5Gb/s との互換性を有しています。それぞれの SATA コネクターは、単一の SATA デバイスをサポートします。Intel® チップセットは、RAID 0、RAID 1、RAID 5、および RAID 10 をサポートします。RAIDアレイの構成の説明については、第3章「RAID セットを設定する」を参照してください。

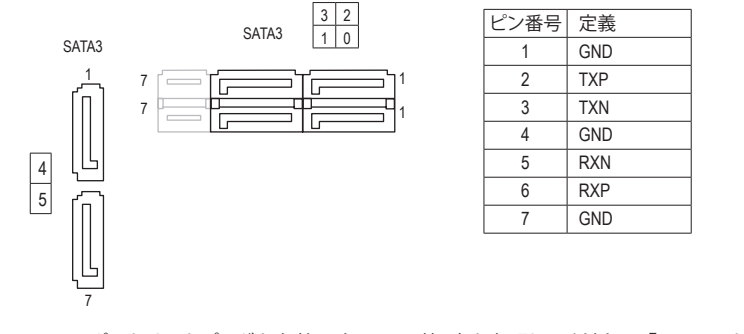

SATAポートホットプラグを有効にするには、第2章を参照してください、「BIOSセットアップ」、「 の問題機器/SATA設定」を参照してください。 8) M.2 (M.2 ソケット3 コネクター)

M.2 コネクターは、M.2 SATA SSD および M.2 PCIe SSD をサポートし、Intel® チップセットを通して RAID 構成をサポートします。M.2 PCIe SSD を M.2 SATA SSD または SATA ハードドライブを用いて RAID セットを構築することはできず、UEFIを用いて RAID セットを構築することができることに注 意してください。RAIDアレイの構成の説明については、第3章「RAID セットを設定する」を参照して ください。

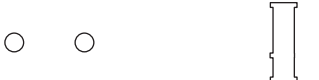

M.2コネクターにM.2対応SSDに増設する場合、以下の手順に従ってください。 ステップ1: スクリュードライバーを使用してマザーボードからネジとナットを緩めてください。取り付け穴の 位置を確認してから、最初にナットを締めます。 ステップ2: コネクターに斜めの角度でM.2対応SSDをスライドさせます。 ステップ3: M.2対応SSDを下に押してからネジで固定します。

マザーボード上にM.2対応SSD用の2つの長さ調整穴があります。インストールするM.2対応 SSDを固定する適切な穴を選択し、ネジとナットを締め直してください。

▶ M.2 SSDは複数の接続タイプ (SATA, PCle x4, PCle x2) があるため、それぞれに対応しているSATAコントローラーのモード (AHCIまたはRAID)を以下の表から参照してください。

#### AHCI モード:

| コネクター       | SATA3_0     | SATA3_1  | SATA3_2      | SATA3_3 | SATA3_4 | SATA3_5 |
|-------------|-------------|----------|--------------|---------|---------|---------|
| SSDのタイプ     | SATA I      | Express  | SATA Express |         |         | -       |
| SATA SSD    | ×           | <b>*</b> | *            | *       | >       | *       |
|             |             | <b>/</b> | <b>v</b>     |         | -       |         |
| PCle x4 SSD | >           | ~        | >            | >       | >       | *       |
|             | <b>~</b>    |          | ✓            |         |         | -       |
| PCle x2 SSD | ~           | ~        | ~            | ~       | ~       | ~       |
|             |             | v        |              | /       |         |         |
| No SSDs     | <b>&gt;</b> | ~        | ~            | ~       | >       | ~       |
| Installed   |             | 4        |              | /       |         | -       |

↓:サポートされる、★:サポートされません。

#### ・ RAID モード:

| コネクター       | SATA3_0  | SATA3_1                   | SATA3_2  | SATA3_3      | SATA3_4 | SATA3_5 |
|-------------|----------|---------------------------|----------|--------------|---------|---------|
| SSDのタイプ     | SATA I   | SATA Express SATA Express |          | SATA Express |         | -       |
| SATA SSD    | ×        | <b>*</b>                  | ~        | <b>*</b>     | >       | *       |
|             |          | <b>/</b>                  | ✓        |              |         |         |
| PCIe x4 SSD | >        | ~                         | ~        | ~            | *       | ×       |
|             | ×        |                           | <b>√</b> |              |         | -       |
| PCle x2 SSD | <b>~</b> | ~                         | ~        | ~            | >       | ×       |
|             | ~        |                           | ~        |              |         | -       |
| No SSDs     | >        | ~                         | ~        | ~            | >       | *       |
| Installed   |          | ¥                         |          |              |         | -       |

✓:サポートされる、×:サポートされません。

#### 9) F\_PANEL (前面パネルヘッダ)

電源スイッチ、リセットスイッチおよびシステム・ステータス・インジケーターを下記のピン割り当 てに従ってこのヘッダに接続します。接続する際には、+とーのピンに注意してください。

| 10                | ) 9               |
|-------------------|-------------------|
| Г                 |                   |
| パワースイッチ - PW- PW- | REStee Utenhadnut |
|                   | HD                |
|                   |                   |
| 2                 | 2 1               |

• PLED (電源LED、黄):

| システムステ<br>ータス | LED | PCケース前面パネルの電源ステータスインジケーターに接続します。シス<br>テムが作動しているとき、LED はオンになります。システムが S3/S4 スリー |
|---------------|-----|--------------------------------------------------------------------------------|
| S0            | オン  | プ状態に入っているとき、またはパワーがオフになっているとき (S5)、LED                                         |
| S3/S4/S5      | オフ  | はイノになります。                                                                      |

- PW (パワースイッチ、赤):
   PCケース前面パネルの電源ステータスインジケーターに接続します。パワースイッチを使用してシステムのパワーをオフにする方法を設定できます(詳細については、第2章、「BIOSセットアップ」、「チップセット、」を参照してください)。
- HD (ハードドライブアクティビティ LED、青):
   PCケース前面パネルのハードドライブアクティビティ LED に接続します。ハードドライブがデータの読み書きを行っているとき、LED はオンになります。
- RES (リセットスイッチ、緑):
   PCケース前面パネルのリセットスイッチに接続します。コンピュータがフリーズし通常の再起動を 実行できない場合、リセットスイッチを押してコンピュータを再起動します。
- NC (オレンジ):接続なし。

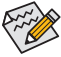

前面パネルのデザインは、ケースによって異なります。前面パネルモジュールは、パワースイッチ、 リセットスイッチ、電源 LED、ハードドライブアクティビティ LEDなどで構成されています。ケース前 面パネルモジュールをこのヘッダに接続しているとき、ワイヤ割り当てとピン割り当てが正しく一致 していることを確認してください。

### 10) F\_AUDIO (前面パネルオーディオヘッダ)

前面パネルのオーディオヘッダは、Intel ハイデフィニションオーディオ (HD) とAC'97 オーディオを サポートします。PCケース前面パネルのオーディオモジュールをこのヘッダに接続することができ ます。モジュールコネクターのワイヤ割り当てが、マザーボードヘッダのピン割り当てに一致して いることを確認してください。モジュールコネクターとマザーボードヘッダ間の接続が間違ってい ると、デバイスは作動せず損傷することがあります。

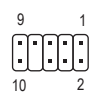

| HD 前面パ | ネルオーディオの  | )場合: | AC'97 前面 | パネルオーディオの | D場合: |
|--------|-----------|------|----------|-----------|------|
| ピン番号   | 定義        |      | ピン番号     | 定義        |      |
| 1      | MIC2_L    |      | 1        | MIC       |      |
| 2      | GND       |      | 2        | GND       |      |
| 3      | MIC2_R    |      | 3        | MICパワー    |      |
| 4      | -ACZ_DET  |      | 4        | NC        |      |
| 5      | LINE2_R   |      | 5        | ラインアウト(右) |      |
| 6      | 検知        |      | 6        | NC        |      |
| 7      | FAUDIO_JD |      | 7        | NC        |      |
| 8      | ピンなし      |      | 8        | ピンなし      |      |
| 9      | LINE2_L   |      | 9        | ラインアウト(左) |      |
| 10     | 検知        | ]    | 10       | NC        |      |

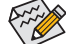

前面パネルのオーディオヘッダは、標準でHDオーディオをサポートしています。

- ・ オーディオ信号は、前面と背面パネルのオーディオ接続の両方に同時に流れています。
  - PCケースの中には、前面パネルのオーディオモジュールを組み込んで、単一コネクターの代わりに各ワイヤのコネクターを分離しているものもあります。ワイヤ割り当てが異なっている前面パネルのオーディオモジュールの接続方法の詳細については、PCケースメーカーにお問い合わせください。

#### 11) SPEAKER (スピーカーヘッダ)

PCケースの前面パネル用スピーカーに接続します。システムは、ビープコードを鳴らすことでシス テムの起動ステータスを報告します。システム起動時に問題が検出されない場合、短いビープ音 が1度鳴ります。

| ピン番号 | 定義   |
|------|------|
| 1    | VCC  |
| 2    | NC   |
| 3    | NC   |
| 4    | SPK- |

#### 12) SPDIF\_O (S/PDIF出力用ヘッダ)

このヘッダはデジタルS/PDIF出力をサポートし、デジタルオーディオ出力用に、マザーボードからグラフィックスカードやサウンドカードのような特定の拡張カードにS/PDIFデジタルオーディオケーブル(拡張カードに付属)を接続します。例えば、グラフィックスカードの中には、HDMIディスプレイをグラフィックスカードに接続しながら同時にHDMIディスプレイからデジタルオーディオを出力したい場合、デジタルオーディオ出力用に、マザーボードからグラフィックスカードまでS/PDIFデジタルオーディオケーブルを使用するように要求するものもあります。 S/PDIFデジタルオーディオケーブルの接続の詳細については、拡張カードのマニュアルをよくお読みください。

|   | ピン番号 | 定義     |
|---|------|--------|
| 8 | 1    | SPDIFO |
| 1 | 2    | GND    |

#### 13) F\_USB30 (USB 3.0/2.0 ヘッダ)

ヘッダはUSB 3.0/2.0仕様に準拠し、2つのUSBポートが装備されています。USB 3.0/2.0対応2ポートを装備するオプションの3.5"フロントパネルのご購入については、販売店にお問い合わせください。

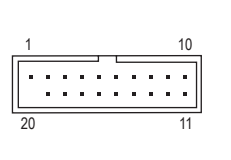

| ピン番号 | 定義     | ピン番号 | 定義     |
|------|--------|------|--------|
| 1    | VBUS   | 11   | D2+    |
| 2    | SSRX1- | 12   | D2-    |
| 3    | SSRX1+ | 13   | GND    |
| 4    | GND    | 14   | SSTX2+ |
| 5    | SSTX1- | 15   | SSTX2- |
| 6    | SSTX1+ | 16   | GND    |
| 7    | GND    | 17   | SSRX2+ |
| 8    | D1-    | 18   | SSRX2- |
| 9    | D1+    | 19   | VBUS   |
| 10   | NC     | 20   | ピンなし   |

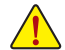

USBブラケットを取り付ける前に、USBブラケットが損傷しないように、コンピュータの電源をオフ にしてからコンセントから電源コードを抜いてください。

#### 14) F\_USB (USB 2.0/1.1 ヘッダ)

ヘッダは USB 2.0/1.1 仕様に準拠しています。各 USB ヘッダは、オプションの USB ブラケットを介して 2 つの USB ポートを提供できます。オプションの USB ブラケットを購入する場合は、販売店にお問い合わせください。

|        | ピン番号 | 定義      | ピン番号 | 定義      |
|--------|------|---------|------|---------|
| 10 💽 9 | 1    | 電源 (5V) | 6    | USB DY+ |
|        | 2    | 電源 (5V) | 7    | GND     |
|        | 3    | USB DX- | 8    | GND     |
| 2 ( 1  | 4    | USB DY- | 9    | ピンなし    |
|        | 5    | USB DX+ | 10   | NC      |

・ IEEE 1394 ブラケット (2x5 ピン) ケーブルを USB ヘッダに差し込まないでください。

#### 15) CLR CMOS (CMOSクリアジャンパー)

このジャンパを使用して BIOS 設定をクリアするとともに、CMOS 値を出荷時設定にリセットします。CMOS値を消去するには、ドライバーのような金属製品を使用して2つのピンに数秒間触れます。

∃ オープン:Normal

₽ ショート:CMOSのクリア

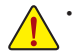

- CMOS値を消去する前に、常にコンピュータのパワーをオフにし、コンセントから電源コード を抜いてください。
- システムが再起動した後、BIOS設定を工場出荷時に設定するか、手動で設定してください(Load Optimized Defaults 選択) BIOS 設定を手動で設定します (BIOS 設定については、第2章「BIOS セットアップ」を参照してください)。

#### 16) CI (PCケース開閉感知ヘッダ)

1

このマザーボードには、PCケースカバーが取り外された場合に検出する PCケース検出機能が 搭載されています。この機能には、ケース侵入検出設計を施した PCケースが必要です。

| ピン番号 | 定義  |
|------|-----|
| 1    | 信号  |
| 2    | GND |

USBブラケットを取り付ける前に、USBブラケットが損傷しないように、コンピュータの電源を オフにしてからコンセントから電源コードを抜いてください。

# 第2章 BIOS セットアップ

BIOS (Basic Input and Output System) は、マザーボード上の CMOS にあるシステムのハードウエアのパラ メータを記録します。主な機能には、システム起動、システムパラメータの保存、およびオペレーティン グシステムの読み込みなどを行うパワーオンセルフテスト (POST)の実行などがあります。BIOS には、 ユーザーが基本システム構成設定の変更または特定のシステム機能の有効化を可能にする BIOS セ ットアッププログラムが含まれています。

電源をオフにすると、CMOS の設定値を維持するためマザーボードのバッテリーが CMOS に必要な 電力を供給します。

BIOS セットアッププログラムにアクセスするには、電源オン時の POST 中に <Delete> キーを押します。 BIOS をアップグレードするには、GIGABYTE Q-Flash または @BIOS ユーティリティのいずれかを使用 します。

- Q-Flashにより、ユーザーはオペレーティングシステムに入ることなくBIOSのアップグレードまたはバックアップを素早く簡単に行えます。
- @BIOSは、インターネットからBIOSの最新バージョンを検索しダウンロードするとともにBIOSを 更新するWindowsベースのユーティリティです。

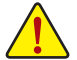

 BIOSの更新は潜在的に危険を伴うため、BIOSの現在のバージョンを使用しているときに問題が 発生していない場合、BIOSを更新しないことをお勧めします。BIOSの更新は注意して行ってくだ さい。BIOSの不適切な更新は、システムの誤動作の原因となります。

・システムの不安定またはその他の予期しない結果を防ぐために、初期設定を変更しないことを お勧めします(必要な場合を除く)。誤ったBIOS設定しますと、システムは起動できません。そのようなことが発生した場合は、CMOS値を既定値にリセットしてみてください。(CMOS値を消去する 方法については、この章の「Load Optimized Defaults」 セクションまたは第1章にあるバッテリーまたは CMOS ジャンパの消去の概要を参照してください。)

# 2-1 起動画面

コンピュータが起動するとき、次の起動ロゴ画面が表示されます。 (サンプル BIOS バージョン: F1h)

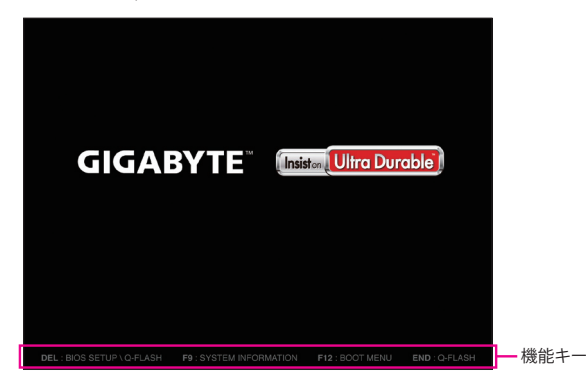

BIOS セットアッププログラムのメインメニューで、矢印キーを押して項目間を移動し、<Enter> を押し て確定するかまたはサブメニューに入ります。または、お使いのマウスで希望する項目を選択するこ とができます。

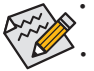

システムが安定しないときは、Load Optimized Defaults を選択してシステムをその既定値に設定します。

本章で説明された BIOS セットアップメニューは参考用です、項目は、BIOS のバージョンにより 異なります。

# 2-2 M.I.T.

| GIG ABYTE                                                                                                    |                                                                        |          |                                               |          |                                                                                                    |                                     |                |
|----------------------------------------------------------------------------------------------------|------------------------------------------------------------------------|----------|-----------------------------------------------|----------|----------------------------------------------------------------------------------------------------|-------------------------------------|----------------|
|                                                                                                    | System                                                                 | BIOS     | -                                             | 6        | Power                                                                                                    | 5                                   | 2              |
| М.І.Т.                                                                                                    | <sup>346</sup> Information                                             | Features | Peripherals                                   | Chipset  | Managem                                                                                                    |                                     | ″ Save & Exit  |
|                                                                                                    |                                                                        |          |                                               |          | Er                                                                                                    | glish                               | Q-Flash        |
| <ul> <li>H.I.T. Current</li> <li>Advanced Frequi</li> <li>Advanced Hemory</li> <li>Advanced Voltaj</li> <li>PC Health Stati</li> <li>Hiscellaneous S</li> <li>BIOS Version</li> </ul> | Status<br>ency Settings<br>y Settings<br>ge Settings<br>JS<br>Settings |          | Fih                                           |          |                                                                                                    |                                     |                |
| BCLK<br>CPU Frequency<br>Nemory Frequeni<br>Total Memory S.                                                                                                    | cy<br>ize                                                              |          | 100.02HH2<br>4201.01HH<br>2133.84HH<br>4096MB | iz<br>Iz | ++: Select Screen<br>Enter: Select<br>+/-/PU/PD: Change                                                                                                   |                                     |                |
| CPU Temperaturi<br>Vcore                                                                                                    |                                                                        |          | 39.0°C                                        |          | F1 : General Help<br>F5 : Previous Val<br>F7 : Optimized De<br>F8 : Q-Flash<br>F9 : System Infor<br>F10 : Save & Exit<br>F12 : Print Screen<br>ESC : Exit | ues<br>faults<br>mation<br>(FAT16/3 | 2 Format Only) |

このセクションは、BIOS バージョン、CPU ベースクロック、CPU 周波数、メモリ周波数、合計メモリサイズ、CPU 温度、CPU 電圧などの情報を提供します。

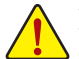

オーバークロック設定による安定動作については、システム全体の設定によって異なります。オーバ ークロック設定を間違って設定して動作させるとCPU、チップセット、またはメモリが損傷し、これら のコンポーネントの耐久年数が短くなる原因となります。このページは上級ユーザー向けであり、 システムの不安定や予期せぬ結果を招く場合があるため、既定値設定を変更しないことをお勧め します。(誤ったBIOS設定をしますと、システムは起動できません。そのような場合は、CMOS 値を消 去して既定値にリセットしてみてください。)

- M.I.T.Current Status (M.I.T 現在のステータス) このセクションには、CPU/メモリ周波数/パラメータに関する情報が表示されます。
- ▶ Advanced Frequency Settings (周波数の詳細設定)

#### Performance Upgrade<sup>(注)</sup>

5つのオーバークロック設定が可能です。オプション:20% Upgrade、40% Upgrade、60% Upgrade、80% Upgrade、100% Upgrade。(既定値:Auto)

- ◇ CPU Base Clock CPUベースクロックを 0.01 MHz 刻みで手動で設定します。(既定値:Auto) 重要:CPU 仕様に従って CPU 周波数を設定することを強くお勧めします。
- Graphics Slice Ratio
   Graphics Slice Ratio を設定できます。
- Graphics UnSlice Ratio
   Graphics UnSlice Ratio を設定できます。
- CPU Upgrade (注) CPUの周波数を設定できます。設定は搭載するCPUによって異なります。(既定値:Auto)
- (注) この機能をサポートする CPU を取り付けている場合のみ、この項目が表示されます。Intel® CPU の固有機能の詳細については、Intel® のWeb サイトにアクセスしてください。

→ CPU Clock Ratio

取り付けた CPU のクロック比を変更します。調整可能範囲は、取り付ける CPU によって異なります。

CPU Frequency
 現在作動している CPU 周波数を表示します。

#### ▶ Advanced CPU Core Settings (CPUの詳細設定)

- CPU Clock Ratio、CPU Frequency
   上の項目の設定は Advanced Frequency Settings メニューの同じ項目と同期しています。
- ◇ Uncore Ratio CPU の Uncore ratio を設定できます。調整可能範囲は、使用される CPU によって異なります。
- CPU Flex Ratio Override CPU Flex Ratio を有効または無効にします。CPU Clock Ratio が Auto に設定されている場合、CPU Clock Ratio の最大値は CPU Flex Ratio の設定内容に基づいて設定されます。(既定値:Disabled)
- CPU Flex Ratio Settings CPU Flex Ratio を設定することができます。調整可能な範囲は、CPU により異なる場合があります。 (既定値:20)
- ◇ Intel(R) Turbo Boost Technology <sup>(注)</sup> Intel<sup>®</sup> CPU Turbo Boost テクノロジー機能の設定をします。Autoでは、BIOSがこの設定を自動的に設 定できます。(既定値:Auto)
- ✓ Turbo Ratio<sup>(注)</sup> さまざまな数のアクティブなコアに対して、CPU Turbo比を設定できます。Auto では、CPU仕様に従って CPU Turbo 比を設定します。(既定値:Auto)
- ∽ Power Limit TDP (Watts) / Power Limit Time

CPU Turbo モードに対する電力制限、および、指定した電力制限で動作する時間を設定することができます。指定された値を超過する場合、CPUは、電力を低減するために自動的にコア周波数を下げます。Auto では、CPU 仕様に従って電力制限を設定します。(既定値:Auto)

∽ Core Current Limit (Amps)

CPU Turbo モードの電流制限を設定できます。CPU の電流がこれらの指定された電流制限を超えると、CPU は電流を削減するためにコア周波数を自動的に低下します。Auto では、CPU 仕様に従って電力制限を設定します。(既定値: Auto)

> No. of CPU Cores Enabled (注)

使用するCPUコアを選択します。(選択可能なCPUコア数については、CPUによって異なります。) Auto では、BIOS がこの設定を自動的に設定します。(既定値:Auto)

一 Hyper-Threading Technology (注)

この機能をサポートする Intel® CPU 使用時にマルチスレッディングテクノロジーの有効/ 無効を切り替えます。この機能は、マルチプロセッサモードをサポートするオペレーティングシステムでのみ動作します。Autoでは、BIOS がこの設定を自動的に設定します。(既定値: Auto)

#### CPU Enhanced Halt (C1E) (注)

システム一時停止状態時の全電力機能で、Intel® CPU Enhanced Halt (C1E)機能の有効/無効を切り替えます。有効になっているとき、CPU コア周波数と電圧は下げられ、システムの停止状態の間、消費 電力を抑えます。Autoでは、BIOS がこの設定を自動的に設定します。(既定値:Auto)

(注) この機能をサポートする CPU を取り付けている場合のみ、この項目が表示されます。Intel® CPU の固有機能の詳細については、Intel®の Web サイトにアクセスしてください。

#### C3 State Support (注1)

システムが停止状態になっているとき、CPUがC3モードに入るかどうかを決定します。有効になっているとき、CPUコア周波数と電圧は下げられ、システムの停止状態の間、消費電力を抑えます。C3状態は、C1より省電力状態がはるかに強化されています。Autoでは、BIOSがこの設定を自動的に設定します。(既定値:Auto)

#### C6/C7 State Support (注1)

システムが停止状態になっているとき、CPU が C6/C7 モードに入るかどうかを決定します。有効 になっているとき、CPU コア周波数と電圧は下げられ、システムの停止状態の間、消費電力を抑 えます。C6/C7 状態は、C3 より省電力状態がはるかに強化されています。Auto では、BIOS がこの 設定を自動的に設定します。(既定値: Auto)

#### C8 State Support (注1)

システムが停止状態になっているとき、CPUがC8モードに入るかどうかを決定します。有効になっているとき、CPUコア周波数と電圧は下げられ、システムの停止状態の間、消費電力を抑えます。C6/C7状態は、C8より省電力状態がはるかに強化されています。Autoでは、BIOSがこの設定を自動的に設定します。(既定値:Auto)

#### Package C State Limit (注1)

プロセッサー C-state (省電力状態)の上限を指定できます。Auto では、BIOS がこの設定を自動的に設定します。(既定値:Auto)

#### CPU Thermal Monitor (注1)

CPU 過熱保護機能である Intel® Thermal Monitor 機能の有効/ 無効を切り替えます。有効になっているとき、CPUが過熱すると、CPU コア周波数と電圧が下がります。Auto では、BIOS がこの設定を自動的に設定します。(既定値:Auto)

#### CPU EIST Function (注1)

Enhanced Intel® Speed Step 技術 (EIST) の有効/無効を切り替えます。CPU負荷によっては、Intel® EIST 技術はCPU電圧とコア周波数をダイナミックかつ効率的に下げ、消費電力と熱発生量を低下させます。Autoでは、BIOSがこの設定を自動的に設定できます。(既定値:Auto)

#### C Extreme Memory Profile (X.M.P.)(注2)

有効にすると、BIOSがXMPメモリモジュールのSPDデータを読み取り、メモリのパフォーマンスを 強化することが可能です。

- ▶ Disabled この機能を無効にします。(既定値)
- ▶ Profile1 プロファイル 1 設定を使用します。
- ▶ Profile2<sup>(注2)</sup> プロファイル2設定を使用します。

#### ∽ System Memory Multiplier

システムメモリマルチプライヤの設定が可能になります。Autoは、メモリの SPD データに従って メモリマルチプライヤを設定します。(既定値:Auto)

#### Memory Frequency (MHz)

最初のメモリ周波数値は使用されるメモリの標準の動作周波数で、2番目の値は System Memory Multiplier 設定に従って自動的に調整されるメモリ周波数です。

#### ▶ Advanced Memory Settings (メモリの詳細設定)

☞ Extreme Memory Profile (X.M.P.)<sup>(注2)</sup>、System Memory Multiplier、Memory Frequency(MHz) 上の項目の設定は Advanced Frequency Settings メニューの同じ項目と同期しています。

### Memory Boot Mode (注 2)

メモリチェックと動作方法の設定を行います。

- ▶ Auto BIOSでこの設定を自動的に構成します。(既定値)
- ▶ Enable Fast Boot 高速メモリブート可能なメモリ検出を行います。
- Disable Fast Boot ブート時にメモリ1本1本の順にチェックを行います。
- (注1) この機能をサポートするCPUを取り付けている場合のみ、この項目が表示されます。Intel®CPU の固有機能の詳細については、Intel®のWebサイトにアクセスしてください。
- (注2) この機能をサポートするCPUとメモリモジュールを取り付けているときのみ、この項目が表示されます。

☞ Memory Enhancement Settings (メモリの拡張設定)

3種類のメモリー・パフォーマンスの設定を行います:Normal (基本性能)、Enhanced Stability、Enhanced Performance。(既定値:Normal)

∽ Memory Timing Mode

Manual と Advanced Manual では、Memory Multiplier Tweaker、Channel Interleaving、Rank Interleaving、 および以下のメモリのタイミング設定を構成できます。オプション:Auto (既定値)、Manual、Advanced Manual。

Profile DDR Voltage

Non-XMPメモリーモジュール、またはExtreme Memory Profile (X.M.P.)を使用する場合はDisabledに設定され、その値は、メモリの仕様に応じて表示されます。Extreme Memory Profile (X.M.P.)がProfile1 またはProfile2にセットされるとき、値がXMPメモリ上のSPDデータに基づいて表示されます。

✓ Memory Multiplier Tweaker 様々なレベルのメモリの自動調整を提供します。(既定値:Auto)

#### Channel Interleaving

メモリチャンネルのインターリービングの有効/無効を切り替えます。Enabled (有効)設定にする と、システムはメモリのさまざまなチャンネルに同時にアクセスしてメモリパフォーマンスと安 定性の向上を図ります。Autoでは、BIOS がこの設定を自動的に設定します。(既定値:Auto)

Rank Interleaving

メモリランクのインターリービングの有効/無効を切り替えます。Enabled (有効) 設定すると、シス テムはメモリのさまざまなランクに同時にアクセスしてメモリパフォーマンスと安定性の向上を 図ります。Auto では、BIOS がこの設定を自動的に設定します。(既定値:Auto)

#### IMC Timing Settings

このサブメニューは、チューニングするメモリーの互換性と安定性の設定ができます。

#### Channel A/B Memory Sub Timings

このサブメニューでは、メモリの各チャンネルのメモリタイミング設定を行います。タイミング設定 の各画面は、Memory Timing Mode が Manual または Advanced Manual の場合のみ設定可能です。注: メモリのタイミングを変更後、システムが不安定になったり起動できなくなることがあります。その場 合、最適化された初期設定を読み込むかまたは CMOS 値を消去することでリセットしてみてください。

- ▶ Advanced Voltage Settings (詳細な電圧設定)
- ▶ Advanced Power Settings (高度な電力設定)

#### ∽ CPU Vcore Loadline Calibration

CPU Vcore 電圧のロードライン キャリブレーションを設定できます。より高いレベルを選択すると、高負荷状態でのBIOSの設定内容とCPU Vcore 電圧がより一致します。Auto は、BIOS にこの設定を自動的に設定させ、Intel の仕様に従って電圧を設定します。(既定値:Auto)

◇ VAXG Loadline Calibration CPU VAXG 電圧のロードライン キャリブレーションを設定できます。より高いレベルを選択する と、高負荷状態でのBIOSの設定内容とCPU VAXG電圧がより一致します。Auto は、BIOS にこの設 定を自動的に設定させ、Intelの仕様に従って電圧を設定します。(既定値:Auto)

#### ▶ CPU Core Voltage Control (CPU コア電圧制御)

このセクションでは、CPU 電圧制御オプションについて記載します。

### Chipset Voltage Control (チップセットの電圧制御)

- このセクションでは、チップセット電圧制御オプションについて記載します。
- ▶ DRAM Voltage Control (DRAM 電圧制御)
- このセクションでは、メモリ電庄制御オプションについて記載します。

#### Internal VR Control

このセクションでは、VR 電圧制御オプションについて記載します。

(注) この機能をサポートするCPUとメモリモジュールを取り付けているときのみ、この項目が表示されます。

#### PC Health Status

#### ∽ Reset Case Open Status

 ▶ Disabled 過去のケース開閉状態の記録を保持または消去します。(既定値)
 ▶ Enabled 過去のケース開閉状態の記録をクリアします。次回起動時、Case Open フィール ドに「No」と表示されます。

#### Case Open

マザーボードの CI ヘッダに接続された PCケース開閉感知の検出状態を表示します。システムケースのカバーが外れている場合、このフィールドが「Yes」になります。そうでない場合は「No」になります。ケースの開閉状態の記録を消去したい場合は、Reset Case Open Status を Enabled にして、設定を CMOS に保存してからシステムを再起動します。

- プ CPU Vcore/CPU VCCSA/DRAM Channel A/B Voltage/+3.3V/+5V/+12V/CPU VAXG 現在のシステム電圧を表示します。
- CPU/System Temperature
   現在の CPU/システムの温度を表示します。
- CPU/System Fan Speed
   現在のCPU/システムのファン速度を表示します。
- ◇ CPU/System Temperature Warning CPU/システム温度警告のしきい値を設定します。温度がしきい値を超えた場合、BIOS が警告音を 発します。オプション: Disabled (既定値)、60°C/140°F、70°C/158°F、80°C/176°F、90°C/194°F。

#### CPU/System Fan Fail Warning

ファンが接続されているか失敗したかで、システムは警告を出します。警告があった場合、ファンの状態またはファンの接続を確認してください。(既定値:Disabled)

#### CPU Fan Speed Control (CPU\_FAN コネクター)

ファン速度コントロール機能を有効にして、ファン速度を調整します。

- Normal CPU温度に従って異なる速度でファンを動作させることができます。システム 要件に基づいて、System Information Viewerでファン速度を調整することができます。(既定値)
- Silent ファンを低速度で作動します。
- Manual Fan Speed Percentage 項目の下で、ファンの速度をコントロールします。
- ▶ Full Speed ファンを全速で作動します。

#### ☞ Fan Speed Percentage

ファン速度をコントロールします。CPU Fan Speed Control が Manual に設定されている場合のみ、 この項目を構成できます。オプション:0.75 PWM value /C~2.50 PWM value /C。

#### ∽ System Fan Speed Control

ファン速度コントロール機能を有効にして、ファン速度を調整します。

- ▶ Normal システム温度に従って異なる速度でファンを動作させることができます。システム要件に基づいて、System Information Viewerでファン速度を調整することができます。(既定値)
- Silent
   ファンを低速度で作動します。
- Manual Fan Speed Percentage 項目の下で、ファンの速度をコントロールします。
- ▶ Full Speed ファンを全速で作動します。

# Fan Speed Percentage

ファン速度をコントロールします。System Fan Speed Control が Manual に設定されている場合のみ、この項目を構成できます。オプション: 0.75 PWM value  ${}^{\rho}$ C ~ 2.50 PWM value  ${}^{\rho}$ C。

# Miscellaneous Settings (その他の設定)

### ∽ Max Link Speed

PCI Expressスロットの動作モードをGen 1、Gen 2、またはGen 3に設定できます。実際の動作モードは、各スロットのハードウェア仕様によって異なります。Autoでは、BIOS がこの設定を自動的に設定します。(既定値:Auto)

#### 

# 2-3 System Information (システムの情報)

| GIGABYTE                                                                                                | JEFI DualBIOS         |                  |                                                                      |                       |                                                                                                    |                                                                                                    |         |
|----------------------------------------------------------------------------------------------------|-----------------------|------------------|----------------------------------------------------------------------|-----------------------|----------------------------------------------------------------------------------------------------|----------------------------------------------------------------------------------------------------|---------|
|                                                                                                    | System<br>Information | BIOS<br>Features |                                                                      | Chipset               |                                                                                                    | Power<br>Nanagement                                                                                                    |         |
|                                                                                                    |                       |                  |                                                                      |                       |                                                                                                    | English                                                                                                    | Q-Flash |
| System Informat<br>Hodel Name<br>BIOS Version<br>BIOS Date<br>BIOS ID<br>System Language<br>System Date |                       |                  | 2170N-Gam<br>F1h<br>07/31/201<br>8A09AGOX<br>[English]<br>[Mon 08/03 | ing 5<br>5<br>3/2015] |                                                                                                    |                                                                                                    |         |
|                                                                                                    |                       |                  |                                                                      |                       |                                                                                                    |                                                                                                    |         |
|                                                                                                    |                       |                  | Administr:                                                           | stor                  | ++: Sel<br>Enter:<br>+/-/PU/<br>F1 : G<br>F5 : P<br>F7 : O<br>F8 : Q<br>F9 : S<br>F10 : S<br>F12 : P<br>ESC : E | lect Screen <b>11</b> : S<br>Select<br>PFD: Change Opt.<br>Seneral Help<br>Previous Values<br>Sptimized Defaults<br>-Flash<br>System Information<br>Save & Exit<br>Pint Screen(F#TiE<br>Exit |         |

このセクションでは、マザーボードモデルおよび BIOS バージョンの情報を表示します。また、BIOS が使用する既定の言語を選択して手動でシステム時計を設定することもできます。

#### ∽ System Language

BÍOS が使用する既定の言語を選択します。

#### ∽ System Date

ジステムの日付を設定します。 <Enter> で Month (月)、Date (日)、および Year (年) フィールドを切り替え、 <Page Up> キーと <Page Down> キーで設定します。

#### ∽ System Time

ジステムの時計を設定します。時計の形式は時、分、および秒です。例えば、1 p.m. は 13:00:00 で す。<Enter> で Hour (時間)、Minute (分)、および Second (秒) フィールドを切り替え、<Page Up> キーと <Page Down> キーで設定します。

#### Access Level

使用するパスワード保護のタイプによって現在のアクセスレベルを表示します。(パスワードが設定されていない場合、既定では Administrator (管理者)として表示されます。)管理者レベルでは、すべての BIOS 設定を変更することが可能です。ユーザーレベルでは、すべてではなく特定の BIOS 設定のみが変更できます。

# 2-4 BIOS Features (BIOS の機能)

| GIGABYTE       | UEFI DualBIOS         |                  |                   |          |                     |                    |
|----------------|-----------------------|------------------|-------------------|----------|---------------------|--------------------|
|                | System<br>Information | BIOS<br>Features |                   | Chipset  | Power<br>Management |                    |
|                |                       |                  |                   |          | English             | Q-Flash            |
| Boot Option Pr | iorities              |                  |                   |          | the system boot or  |                    |
| Boot Option #1 |                       |                  | [UEFI: PN         | Y Lovely |                     |                    |
|                |                       |                  | Attache O         |          |                     |                    |
|                |                       |                  | Partition         |          |                     |                    |
|                |                       |                  |                   |          |                     |                    |
|                |                       |                  |                   |          |                     |                    |
|                |                       |                  |                   |          |                     |                    |
|                |                       |                  |                   |          |                     |                    |
|                |                       |                  |                   |          |                     |                    |
|                |                       |                  |                   |          |                     |                    |
|                |                       |                  |                   |          |                     |                    |
|                |                       |                  |                   |          |                     |                    |
|                |                       |                  |                   | ++: S    | elect Screen 11::   | Select Item        |
| Fast Boot      |                       |                  |                   | ] Enter  | : Select            |                    |
|                |                       |                  |                   | +/-/P    | U/PD: Change Opt.   |                    |
|                |                       |                  |                   |          | General Help        |                    |
| LAN PXE Boot U | ption RUM             |                  |                   |          | Previous Values     |                    |
| Storage Boot D |                       |                  |                   |          | Uptimized Default   |                    |
|                | ce ROM Priority       |                  |                   |          | Q-Flash             |                    |
|                |                       |                  |                   |          | System Information  |                    |
| Quatan Nada Ot | ***                   |                  | Coture            | F10 :    | Save a EXIL         | (20 Format Onlu)   |
| System Mode St | ate                   |                  | Setup<br>Dischlad | F12 :    | Frint Screen(FHT)   | 5/32 ronmat Unity) |
| Secure Boot St | ate                   |                  | Uisabied          |          |                     |                    |
|                |                       |                  |                   |          |                     |                    |

#### Boot Option Priorities

使用可能なデバイスから全体の起動順序を指定します。起動デバイスリストでは、GPT形式をサポートするリムーバブルストレージデバイスの前に「UEFI:」が付きます。GPTパーティションをサポートするオペレーティングシステムから起動するには、前に「UEFI:」が付いたデバイスを選択します。

また、Windows 7 (64 ビット) など GPT パーティションをサポートするオペレーティングシステムを インストールする場合は、Windows 7 (64 ビット) インストールディスクを挿入し前に「UEFI:」が付い た光学ドライブを選択します。

#### ☞ Hard Drive/CD/DVD ROM Drive/Floppy Drive/Network Device BBS Priorities

ハードドライブ、光ドライブ、フロッピーディスクドライブ、LAN機能からの起動をサポートするデバイスなど特定のデバイスタイプの起動順序を指定します。このアイテムで <Enter>を押すと、接続された同タイプのデバイスを表すサブメニューに入ります。上記タイプのデバイスが1つでもインストールされていれば、この項目は表示されます。

#### ∽ Bootup NumLock State

POST後にキーボードの数字キーパッドにある NumLock 機能の有効/無効を切り替えます。(既定値:On)

#### ☞ Security Option

パスワードは、システムが起動時、または BIOS セットアップに入る際に指定します。このアイテムを設定した後、BIOS メインメニューの Administrator Password/User Password アイテムの下でパスワードを設定します。

▶ System パスワードは、システムを起動したり BIOS セットアッププログラムに入る際に 要求されます。(既定値)

# ☞ Full Screen LOGO Show

システム起動時に、GIGABYTEロゴの表示設定をします。Disabled にすると、システム起動時にGIGABYTEロゴをスキップします。(既定値:Enabled)

#### ☞ Fast Boot

Fast Boot を有効または無効にして OS の起動処理を短縮します。**Ultra Fast** では起動速度が最速 になります。(既定値: Disabled)

#### ☞ SATA Support

All Sata Devices オペレーティングシステムおよび POST 中は、全 SATA デバイスは機能します。(既定値)

Last Boot HDD Only 以前の起動ドライブを除いて、すべての SATA デバイスは、OS 起動プロセスが完了するまで無効になります。

この項目は、Fast Boot が Enabled または Ultra Fast に設定された場合のみ設定可能です。

#### ☞ VGA Support

起動するオペレーティングシステム種別が選択できます。

▶ EFI Driver EFI オプション ROM を有効にします。(既定値)

この項目は、Fast Boot が Enabled または Ultra Fast に設定された場合のみ設定可能です。

#### ☞ USB Support

- Disabled OS ブートプロセスが完了するまで、全 USB デバイスは無効になっています。
- ▶ Full Initial オペレーティングシステムおよび POST 中は、全 USB デバイスは機能します。
- Partial Initial
   OS ブートプロセスが完了するまで、一部の USB デバイスは無効になって います。(既定値)

Fast Bootが Enabled に設定されている場合のみ、この項目を構成できます。Fast Bootが Ultra Fast に設定されている場合、この機能は無効になります。

#### PS2 Devices Support

Disabled
 OS ブートプロセスが完了するまで、全 PS/2 デバイスは無効になっています。
 Enabled
 オペレーティングシステムおよび POST 中は、全 PS/2 デバイスは機能します。(既定値)

Fast Boot が Enabled に設定されている場合のみ、この項目を構成できます。Fast Boot が Ultra Fast に設定されている場合、この機能は無効になります。

#### Over NetWork Stack Driver Support

Disabled ネットワークからのブートを無効にします。(既定値)
 Enabled ネットワークからのブートを有効にします。
 この項目は、Fast Boot が Enabled または Ultra Fast に設定された場合のみ設定可能です。

#### ∽ Next Boot After AC Power Loss

Normal Boot
 軍源復帰後に通常起動をします。(既定値)
 Fast Boot
 電源復帰後もFast Boot設定を維持します。
 この項目は、Fast Boot が Enabled または Ultra Fast に設定された場合のみ設定可能です。

#### ☞ Windows 8/10 Features

インストールするオペレーティングシステムを選択することができます。(既定値: Other OS)

#### ∽ CSM Support

従来のPC起動プロセスをサポートするには、UEFI CSM (Compatibility Software Module)を有効または 無効にします。

▶ Enabled UEFI CSMを有効にします。(既定値)

▶ Disabled UEFI CSMを無効にし、UEFI BIOS起動プロセスのみをサポートします。 Windows 8/10 Features が Windows 8/10 または Windows 8/10 WHQL に設定されている場合のみ、この項目を設定できます。

#### ∽ LAN PXE Boot Option ROM

LANコントローラーの従来のオプションROMを有効にすることができます。(既定値:Disabled) CSM Support が Enabledに設定されている場合のみ、この項目を設定できます。

#### ∽ Storage Boot Option Control

ストレージデバイスコントローラーについて、UEFIまたはレガシーのオプションROMを有効にするかを選択できます。

▶ Disabled オプションROMを無効にします。

▶ Legacy Only レガシーのオプションROMのみを有効にします。(既定値)

▶ UEFI Only UEFIのオプションROMのみを有効にします。

CSM Support が Enabledに設定されている場合のみ、この項目を設定できます。

#### Other PCI Device ROM Priority

LAN、ストレージデバイス、および グラフィックスROMなどを起動させる設定ができます。UEFIまた はレガシーのオプションROMを有効にするかを選択できます。

Disabled オプションROMを無効にします。

▶ Legacy Only レガシーのオプションROMのみを有効にします。

▶ UEFI Only UEFIのオプションROMのみを有効にします。(既定値)

CSM Support が Enabledに設定されている場合のみ、この項目を設定できます。

#### ∽ Network Stack

Windows Deployment ServicesサーバーのOSのインストールなど、GPT形式のOSをインストールするためのネットワーク起動の有効/無効を切り替えます。(既定値:Disabled)

#### ☞ Ipv4 PXE Support

IPv4 PXEサポートの有効/無効を切り替えます。Network Stack が有効になっている場合のみ、この 項目を構成できます。

#### ☞ Ipv6 PXE Support

IPv6 PXEサポートの有効/無効を切り替えます。Network Stack が有効になっている場合のみ、この項目を構成できます。

#### Administrator Password

管理者パスワードの設定が可能になります。この項目で <Enter> を押し、パスワードをタイプし、 続いて <Enter> を押します。パスワードを確認するよう求められます。再度パスワードをタイプし て、<Enter> を押します。システム起動時およびBIOS セットアップに入るときは、管理者パスワード (またはユーザー パスワード) を入力する必要があります。ユーザー パスワードと異なり、管理者 パスワードではすべての BIOS 設定を変更することが可能です。

#### 

ユーザー パスワードの設定が可能になります。この項目で <Enter> を押し、パスワードをタイプ し、続いて <Enter> を押します。パスワードを確認するよう求められます。再度パスワードをタイプ して、<Enter> を押します。システム起動時およびBIOS セットアップに入るときは、管理者パスワー ド (またはユーザー パスワード) を入力する必要があります。しかし、ユーザー パスワードでは、 変更できるのはすべてではなく特定の BIOS 設定のみです。

パスワードをキャンセルするには、パスワード項目で <Enter> を押します。パスワードを求められたら、まず正しいパスワードを入力します。新しいパスワードの入力を求められたら、パスワード に何も入力しないで <Enter> を押します。確認を求められたら、再度 <Enter> を押します。 注:ユーザーパスワードを設定する前に、最初に管理者パスワードを設定してください。

# 2-5 Peripherals (周辺機器)

| GIGABYTE" UEFI DudiBIOS                                                                                                    |          |                    |                                                                                                    |                             |
|----------------------------------------------------------------------------------------------------|----------|--------------------|----------------------------------------------------------------------------------------------------|-----------------------------|
| M.I.T. System                                                                                                    | Features | ipherais 🔲 Chipset | Power<br>Management                                                                                                    | Save & Exit                 |
|                                                                                                    |          |                    | English                                                                                                    | Q-Flash                     |
| Intel Platform Trust Technology (P                                                                                                    | PTT)     | [Disabled]         |                                                                                                    | itform Trust                |
| Initial Display Output<br>OnGoard LAN Controller<br>Audio LED<br>Legacy USS Support<br>XHEI Hand-off<br>USB Mass Storage Driver Support<br>USB Storage Devices:<br>PWY Lovely Attache 0.00 |          |                    |                                                                                                    |                             |
| <ul> <li>Intei(R) Bios Buard Technology</li> <li>Safa Configuration</li> <li>NUME Configuration</li> </ul>                                                                                 |          |                    | ++: Select Screen <b>11</b> : Sele<br>Enter: Select<br>+/-/PU/PD: Change Opt.<br>F1 : General Hein<br>F5 : Previous Values<br>F7 : Optimized Defaults<br>F8 : G-Fias<br>F8 : G-Fias<br>F10 : Save & Exit<br>F12 : Print Screen(FAT16/3)<br>ESD : Exit | ect Item<br>12 Format Only) |

- Intel Platform Trust Technology (PTT) Intel<sup>®</sup> PTT テクノロジーの有効/無効を切り替えます。(既定値:Disabled)
- ☞ Initial Display Output

取り付けた PCI Express グラフィックスカード、またはオンボードグラフィックスから、最初に呼び 出すモニタディスプレイを指定します。

▶ IGFX 最初のディスプレイとしてオンボードグラフィックスを設定します。
 ▶ PCle 1 Slot 最初のディスプレイとして、PCIEX16 スロットにあるグラフィックカードを設定します。(既定値)

∽ OnBoard LAN Controller

オンボードLAN機能の有効/無効を切り替えます。(既定値:Enabled) オンボードLANを使用する代わりに、サードパーティ製増設用ネットワークカードをインストール する場合、この項目を**Disabled**に設定します。

- XHCI Hand-off

XHCIハンドオフに対応していないOSでも、XHCIハンドオフ機能を有効/無効に設定できます。(既定値:Disabled)

- OffBoard SATA Controller Configuration 取り付けられている場合、M.2 PCle SSD に関する情報を表示します。
- Intel(R) Bios Guard Technology
   BIOS を悪意のある攻撃から保護する Intel® BIOS ガード機能をを有効または無効にします。

### **SATA Configuration**

# ∽ SATA Controller(s)

統合されたSATAコントローラーの有効/無効を切り替えます。(既定値:Enabled)

#### ☞ SATA Mode Selection

チップセットに統合された SATA コントローラー用の RAID の有効 / 無効を切り替えるか、SATA コントローラーを AHCI モードに構成します。

- ▶ RAID SATA コントローラーに対してRAIDモードを有効にします。
- ▶ AHCI SATAコントローラーをAHCIモードに構成します。Advanced Host Controller Interface (AHCI)は、ストレージドライバが NCQ (ネイティヴ・コマンド・キューイング)およびホットプラグなどの高度なシリアルATA機能を有効にできるインターフェイス 仕様です。(既定値)

# 

- ☞ Port 0/1/2/3/4/5 各SATAポートを有効または無効にします。(既定値:Enabled)
- ☆ Hot plug 各SATAポートのホットプラグ機能を有効または無効にします。(既定値:Disabled)
- NVMe Configuration 取り付けらわている場合 M2

取り付けられている場合、M.2 NVME PCle SSD に関する情報を表示します。

# 2-7 Chipset (チップセット)

| GIGABYTE                                                                                                    | UEFI DualBIOS         |                  |                                                                                |                                                                      |                                                                                                    |         |
|----------------------------------------------------------------------------------------------------|-----------------------|------------------|--------------------------------------------------------------------------------|----------------------------------------------------------------------|----------------------------------------------------------------------------------------------------|---------|
|                                                                                                    | System<br>Information | BIOS<br>Features |                                                                                | Chipset                                                              | Power<br>Management                                                                                                    |         |
|                                                                                                    |                       |                  |                                                                                |                                                                      | English                                                                                                    | Q-Flash |
| VT-d<br>Internal Graphi<br>DVHT Pre-Alloca<br>DVHT Total Gfx<br>Audio Controlle<br>Audio DSP<br>High Precision |                       |                  | (Disabled<br>[Auto]<br>[64M]<br>[256M]<br>[Enabled]<br>[Disabled]<br>[Enabled] |                                                                      |                                                                                                    |         |
|                                                                                                    |                       |                  |                                                                                | ++:<br>Ent<br>+/-<br>F1<br>F5<br>F7<br>F8<br>F9<br>F10<br>F12<br>ESC | Select Screen 11:<br>er: Select<br>/PU/PD: Change Opt.<br>: General Heip<br>: Previous Values<br>: Optimized Default<br>: Q-Flash<br>: System Informatio<br>: System Informatio<br>: Save & Exit<br>: Print Screen(FATI<br>: Exit |         |

マ VT-d (注)

Directed I/O 用 Intel® Virtualization テクノロジーの有効/無効を切り替えます。(既定値: Disabled)

- ☞ DVMT Pre-Allocated オンボードグラフィックスのメモリサイズを設定できます。オプション:32M~512M (既定値:64M)
- ☞ DVMT Total Gfx Mem オンボードグラフィックスのDVMTメモリサイズを割り当てることができます。オプション: 128M、256M、MAX。(既定値:256M)
- ◇ Audio Controller オンボードオーディオ機能の有効/無効を切り替えます。(既定値:Enabled) オンボードオーディオを使用する代わりに、サードパーティ製拡張オーディオカードをインストー ルする場合、この項目を Disabled に設定します。
- ☞ High Precision Timer High Precision Event Timer (HPET)の有効/無効を切り替えます。(既定値:Enabled)

(注) この機能をサポートする CPU を取り付けている場合のみ、この項目が表示されます。Intel® CPU の固有機能の詳細については、Intel® のWeb サイトにアクセスしてください。

#### Power Management (電力管理) 2-8

| <b>GIGABYTE</b>                                                                                                    | UEFI DualBIOS         |                  |                                                                              |                                                                                                    |                                                                                                    |         |
|----------------------------------------------------------------------------------------------------|-----------------------|------------------|------------------------------------------------------------------------------|----------------------------------------------------------------------------------------------------|----------------------------------------------------------------------------------------------------|---------|
| 🗶 <sub>н.і.т.</sub>                                                                                                    | System<br>Information | BIOS<br>Features |                                                                              | Chipset                                                                                                    | Power<br>Management                                                                                                    |         |
|                                                                                                    |                       |                  |                                                                              |                                                                                                    | English                                                                                                    | Q-Flash |
| AC BACK<br>Power On By K<br>Power On By K<br>ErP<br>Soft-Off by F<br>Power Loading<br>Resume by Ala<br>Nake up C<br>Nake up C |                       |                  | [Always C<br>[Disablec<br>[Disablec<br>[Instant-<br>[Auto]<br>[Disablec<br>0 | Opfil         Device           II         af           II         af           II         Alt           II         point           III         Alt           III         Alt           III         Alt           III         Alt           III         Alt           III         Alt           III         Alt |                                                                                                    |         |
| Hake up s                                                                                                    |                       |                  |                                                                              | 44<br>1) Enn<br>4//<br>F1<br>F5<br>F7<br>F8<br>F9<br>F11<br>F11<br>ESU                                                                                                    | select Screen 11:<br>ter: Select<br>-/PU/PD: Change Opt.<br>: General Help<br>: Previous Values<br>: Optimized Default<br>: G-flash<br>: System Information<br>0: Save 8 Exit<br>2: Frint Screen(FAT)<br>C: Exit |         |

#### C AC BACK

AC 電源損失から電源復帰した後のシステム状態を決定します。

- ➡ Always Off AC 電源が戻ってもシステムの電源はオフのままです。(既定値)
- AC 電源が戻るとシステムの電源はオンになります。 ► Always On
- AC 電源が戻ると、システムは既知の最後の稼働状態に戻ります。 ► Memory

#### Power On By Keyboard

PS/2キーボードのからの入力によりシステムの電源をオンにすることが可能です。 注:この機能を使用するには、+5VSBリードで1A以上を提供するATX電源装置が必要です。

- この機能を無効にします。(既定値) Disabled
- キーボードのいずれかのキーを押してシステムの電源をオンにします。 ► Any Key
- Windows 98 キーボードの POWER ボタンを押してシステムの電源をオンにします。 ➡ Keyboard 98 1~5文字でシステムをオンにするためのパスワードを設定します。
- ▶ Password

#### Power On Password

Power On By Keyboard が Password に設定されているとき、パスワードを設定します。 このアイテムで <Enter> を押して 5 文字以内でパスワードを設定し、<Enter> を押して受け入れま す。システムをオンにするには、パスワードを入力し <Enter> を押します。 注:パスワードをキャンセルするには、このアイテムで <Enter> を押します。パスワードを求められ たとき、パスワードを入力せずに <Enter> を再び押すとパスワード設定が消去されます。

#### Power On By Mouse

PS/2 マウスからの入力により、システムをオンにします。

注:この機能を使用するには、+5VSBリードで1A以上を提供するATX電源装置が必要です。

- この機能を無効にします。(既定値) Disabled
- Move マウスを移動してシステムの電源をオンにします。
- マウスの左ボタンをダブルクリックすると、システムのパワーがオンになります。 ➡ Double Click
- 🗢 ErP

S5 (シャットダウン) 状態でシステムの消費電力を最小に設定します。(既定値: Disabled) 注:このアイテムをEnabledに設定すると、次の機能が使用できなくなります。アラームタイマーに よる復帰、PMEイベントからの起動、マウスによる電源オン、キーボードによる電源オン、LANから の起動。

#### ∽ Soft-Off by PWR-BTTN

電源ボタンで MS-DOS モードのコンピュータの電源をオフにする設定をします。

▶ Instant-Off
 ■ Delay 4 Sec.
 パワーボタンを押すと、システムの電源は即時にオフになります。(既定値)
 ▶ Delay 4 Sec.
 パワーボタンを4秒間押し続けると、システムはオフになります。パワーボタンを押して4秒以内に放すと、システムはサスペンドモードに入ります。

#### ∽ Power Loading

ダミーローディング機能の有効/無効を切り替えます。パワーサプライユニットのローディングが低いためにシステムのシャットダウンや起動に失敗する場合は、有効に設定してください。Autoでは、BIOS がこの設定を自動的に設定します。(既定値:Auto)

#### Resume by Alarm

任意の時間に、システムの電源をオンに設定します。(既定値:Disabled) 有効になっている場合、以下のように日時を設定してください: ) Wake up day:ある月の毎日または特定の日の特定の時間にシステムをオンにします。 ) Wake up hour/minute/second:自動的にシステムの電源がオンになる時間を設定します。 注:この機能を使う際は、オペレーティングシステムからの不適切なシャットダウンまたはAC 電源の取り外しはしないで下さい。そのような行為をした場合、設定が有効にならないことがあります。

#### ☞ RC6(Render Standby)

オンボードグラフィックスをスタンバイモードに入れて消費電力を削減するかどうかを決定できます。(既定値: Enabled)

#### ∽ Platform Power Management

有効またはアクティブ状態の電源管理機能(ASPM)を無効にします。(既定値:Disabled)

→ PEG ASPM

CPUのPEGバスに接続されたデバイスのためのASPMモードを設定することができます。この設 定項目は、Platform Power ManagementがEnabledに設定されている場合にのみ設定が可能です。 (既定値:Enabled)

#### ∽ PCH ASPM

チップセットのPCI Expressバスに接続されたデバイスのためのASPMモードを設定することができます。この設定項目は、Platform Power ManagementがEnabledに設定されている場合にのみ設 定が可能です。(既定値:Enabled)

#### C DMI Link ASPM Control

CPU側およびDMIリンクのチップセット側の両方にASPMモードを設定することができます。この設 定項目は、Platform Power ManagementがEnabledに設定されている場合にのみ設定が可能です。(既 定値:Enabled)

# 2-9 Save & Exit (保存して終了)

| GIGABYTE                                                                                                    | UEFI DualBIOS                                                |                  |         |                                                                                                    |             |
|----------------------------------------------------------------------------------------------------|--------------------------------------------------------------|------------------|---------|----------------------------------------------------------------------------------------------------|-------------|
|                                                                                                    | System<br>Information                                        | BIOS<br>Features | Chipset | Power<br>Nanagement                                                                                                    | Save & Exit |
|                                                                                                    |                                                              |                  |         | English                                                                                                    | Q-Flash     |
| Save & Exit Set<br>Exit Without Sa<br>Load Optimized<br>Boot Override<br>UEFI: PNY Lovel<br>PNY Lovely Atta<br>Save Profiles<br>Load Profiles | up<br>aving<br>Defaults<br>Ly Attache 0.00, Par<br>ache 0.00 |                  |         |                                                                                                    | anges made. |
|                                                                                                    |                                                              |                  |         | Select Screen 11:<br>inter: Select<br>V-/PU/PD: Change Opt<br>1: General Help<br>5: Previous Values<br>7: Optimized Default<br>8: Q-Flash<br>8: Q-Flash<br>9: System Informatio<br>10: Save & Exit<br>12: Print Screen(FAT)<br>SC: Exit |             |

#### ∽ Save & Exit Setup

この項目で<br/>
そEnter>を押し、Yesを選択します。これにより、CMOSの変更が保存され、BIOS セットア<br/>ップブログラムを終了します。Noを選択するかまたは<br/>
くEsc>を押すと、BIOS セットアップのメイン<br/>
メニューに戻ります。

#### ☞ Exit Without Saving

この項目で <Enter> を押し、Yesを選択します。これにより、CMOS に対して行われた BIOS セットアップへの変更を保存せずに、BIOS セットアップを終了します。Noを選択するかまたは <Esc> を押 すと、BIOS セットアップのメインメニューに戻ります。

#### ∽ Load Optimized Defaults

この項目で <Enter>を押し、Yesを選択して BIOS の最適な初期設定を読み込みます。BIOS の初期 設定は、システムが最適な状態で稼働する手助けをします。BIOS のアップデート後または CMOS 値の消去後には必ず最適な初期設定を読み込みます。

#### ☞ Boot Override

直ちに起動するデバイスを選択できます。選択したデバイスで <Enter> を押し、Yesを選択して確定します。システムは自動で再起動してそのデバイスから起動します。

#### Save Profiles

この機能により、現在の BIOS 設定をプロファイルに保存できるようになります。最大 8 つのプロファイルを作成し、セットアッププロファイル 1 ~ セットアッププロファイル 8 として保存することができます。<Enter>を押して終了します。またはSelect File in HDD/FDD/USBを選択してプロファイルをストレージデバイスに保存します。

#### Coad Profiles

システムが不安定になり、BIOSの既定値設定をロードした場合、この機能を使用して前に作成されたプロファイルからBIOS設定をロードすると、BIOS設定をわざわざ設定しなおす煩わしさを避けることができます。まず読み込むプロファイルを選択し、<Enter>を押して完了します。Select File in HDD/FDD/USBを選択すると、お使いのストレージデバイスから以前作成したプロファイルを入力 したり、正常動作していた最後のBIOS設定(最後の既知の良好レコード)に戻すなど、BIOSが自動 的に作成したプロファイルを読み込むことができます。

# 第3章 付録

# 3-1 RAID セットを設定する

#### RAIDレベル

|                 | RAID 0    | RAID 1   | RAID 5        | RAID 10       |
|-----------------|-----------|----------|---------------|---------------|
| ハードドライ<br>ブの最小数 | ≥2        | 2        | ≥3            | ≥4            |
| アレイ容量           | ハードドライブの  | 最小ドライブのサ | (ハードドライブの     | (ハードドライブの     |
|                 | 数*最小ドライブの | イズ       | 数 -1) * 最小ドライ | 数/2) * 最小ドライブ |
|                 | サイズ       |          | ブのサイズ         | のサイズ          |
| 耐故障性            | いいえ       | はい       | はい            | はい            |

#### 始める前に、以下のアイテムを用意してください:

- 少なくとも1台のSATAハードドライブまたは M.2 SSD<sup>(注)</sup>(最適のパフォーマンスを発揮するために、同じモデルと容量のハードドライブを2台使用することをお勧めします)。
- Windows セットアップディスク。
- マザーボードドライバディスク。
- ・USB メモリドライブ。

# オンボード SATA コントローラを設定する

### A. コンピュータに SATA ハードドライブをインストールする

マザーボード上のSATAポートからハードドライブにSATAケーブルを接続します。次に、電源装置から ハードドライブに電源コネクターを接続します。または、M.2 SSD をマザーボード上の M.2 コネクタ に取り付けます。

#### B. BIOS セットアップで SATA コントローラーモードを設定する

SATAコントローラーコードがシステム BIOS セットアップで正しく設定されていることを確認してください。BIOSセットアップメニューの場合、第2章「BIOSセットアップ」、「統合周辺機器」を参照してください。 ステップ:

- コンピュータの電源をオンにし、POST (パワーオンセルフテスト)中に <Delete> を押して BIOS セットアップに入ります。Peripherals\SATA Configuration に移動します。SATA Controller(s) が有効であることを確認してください。RAID を作成するには、SATA Mode Selection を RAID にします。
- UEFI RAID を構成する場合は「C-1」のステップに従ってください。従来の RAID ROM に入るには、 設定を保存して BIOS セットアップを終了します。詳細情報については「C-2」を参照してください。

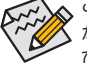

このセクションで説明した BIOS セットアップメニューは、マザーボードによって異なること があります。表示される実際の BIOS セットアップオプションは、お使いのマザーボードおよ び BIOS バージョンによって異なります。

#### C-1. UEFI RAID の設定

Windows 10/8.1 64bitのみUEFI RAID構成をサポートしています。 ステップ:

- 1. BIOS セットアップで、BIOS Features に移動し、Windows 8/10 Features を Windows 8/10 に、CSM Support を Disabled に設定します。変更を保存し、BIOS セットアップを終了します。
- 2. システムの再起動後、再度 BIOS セットアップに入ります。続いて Peripherals\Intel(R) Rapid Storage Technology サブメニューに入ります。
- Intel(R) Rapid Storage Technology メニューにおいて、Create RAID Volume で <Enter> を押して Create RAID Volume 画面に入ります。Name の項目で1~16 文字(文字に特殊文字を含めることはできません)のボ リューム名を入力し、<Enter> を押します。RAID レベルを選択します。サポートされる RAID レベルには
- (注 1) M.2 PCIe SSD を RAID セットを M.2 SATA SSD または SATA ハードドライブと共に設定するため に使用することはできません。
- (注 2) SATA ハードドライブおよび M.2 SSD の構成表については、第1章の「内部コネクター」、「M.2 ソケット3コネクター」を参照してください。

RAID 0、RAID 1、リカバリ、RAID 10、とRAID 5 が含まれています(使用可能な選択は取り付けられているハードドライブの数によって異なります)。次に、下矢印キーを用いて Select Disks に移動します。 4. Select Disks の項目で、RAID アレイに含めるハードドライブを選択します。選択するハードドライブ

- 4. Select Disks の項目で、RAID アレイに含めるハードドライブを選択します。選択するハードドライブ 上で <スペース> キーを押します (選択したハードドライブには "X" の印が付きます)。 Stripe Block サ イズを設定します。ストライブブロックサイズは 4 KB~128 KB まで設定できます。ストライプブロッ クサイズを選択したら、容積容量を設定します。
- 5. 容量を設定後、Create Volume に移動し、<Enter> を押して開始します。
- 6. 完了すると、Intel(R) Rapid Storage Technology 画面に戻ります。 RAID Volumes に新しい RAID ボリュームが表示されます。 詳細情報を見るには、ボリューム上で <Enter>を押して RAID レベルの情報、ストライプブロックサイズ、アレイ名、アレイ容量などを確認します。

#### C-2. Legacy RAID ROMを設定する

Intel® legacy ŔAID BIOS セットアップユーティリティに入って、RAID アレイを設定します。非 RAID 構成の 場合、このステップをスキップし、Windowsオペレーティングシステムのインストールに進んでください。 ステップ:

- 1. POST メモリテストが開始された後でオペレーティングシステムがブートを開始する前に、「Press <Ctrl-> to enter Configuration Utility」。<Ctrl> + <I>を押して RAID 設定ユーティリティに入ります。
- 2. <Ctrl> + <l> を押すと、MAIN MENU スクリーンが表示されます。RAID アレイを作成する場合、MAIN MENU で Create RAID Volume を選択し <Enter> を押します。
- 3. CREATE VOLUME MENU スクリーンに入った後、Name の項目で1~16 文字(文字に特殊文字を含める ことはできません)のボリューム名を入力し、<Enter>を押します。RAID レベルを選択します。サポー トされる RAID レベルには RAID 0、RAID 1、リカバリ、RAID 10、と RAID 5 が含まれています(使用可能 な選択は取り付けられているハードドライブの数によって異なります)。<Enter>を押して続行します。
- 4. Disksの項目で、RAID アレイに含めるハードドライブを選択します。取り付けたドライブが2台のみの場合、ドライブはアレイに自動的に割り当てられます。必要に応じて、ストライブブロックサイズを設定します。ストライブブロックサイズは4KB~128KBまで設定できます。ストライプブロックサイズを選択してから、<Enter>を押します。
- 5. アレイの容量を入力し、<Enter> を押します。最後に、Create Volume で <Enter> を押し、RAID アレイ の作成を開始します。ボリュームを作成するかどうかの確認を求められたら、<Y> を押して確認す るか <N> を押してキャンセルします。
- 6. 完了したら、DISK/VOLUME INFORMATION セクションに、RAID レベル、ストライブブロックサイズ、アレ イ名、およびアレイ容量などを含め、RAID アレイに関する詳細な情報が表示されます。RAID BIOS ユ ーティリティを終了するには、<Esc> を押すか MAIN MENU で6. Exit を選択します。

# SATA RAID/AHCIドライバとオペレーティングシステムをインストールする

BIOS設定が正しければ、オペレーティングシステムをいつでもインストールできます。

#### オペレーティングシステムをインストール

一部のオペレーティングシステムにはすでに Intel® SATA RAID/AHCI ドライバが含まれているため、Windows のインストールプロセス中に RAID/AHCI ドライバを個別にインストールする必要はありません。オペレーティングシステムのインストール後、「Xpress Install」を使用してマザーボードドライバディスクから必要なドライバをすべてインストールして、システムパフォーマンスと互換性を確認するようにお勧めします。インストールされているオペレーティングシステムが、OS インストールプロセス中に追加 SATA RAID/AHCI ドライバの提供を要求する場合は、以下のステップを参照してください。 1. ドライバディスクの Boot (ブート)フォルダの下のIRST-x64 または IRST-x86 フォルダ (ご利用の OS バージョンに応じて)を USB サムドライブにコピーします。

- Windows セットアップディスクからブートし、標準の OS インストールステップを実施します。画面で ドライバを読み込んでくださいという画面が表示されたら、Browseを選択します。
- 3. USB サムドライブを挿入し、その後、以前にコピーしたフォルダ (IRST-x64 または IRST-x86) を参照 します。
- 4. 画面に表示されたら、Intel Chipset SATA RAID Controller を選択し、Next をクリックしてドライバをロードし OS のインストールを続行します。

#### 3-2 ドライバのインストール

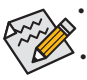

ドライバをインストールする前に、まずオペレーティングシステムをインストールします。(以下の指示は、例としてWindows 8.1 オペレーティングシステムを使用します。) オペレーティングシステムをインストールした後、マザーボードのドライバディスクを光学 ドライブに挿入します。画面右上隅のメッセージ「このディスクの操作を選択するにはタッ プしてください」をクリックし、「Run exeの実行」を選択します。ほたはマイコンピュータで 光学ドライブをダブルクリックし、Run.exe プログラムを実行します。)

「Xpress Install」はシステムを自動的にスキャンし、インストールに推奨されるすべてのドライバをリ ストアップします。Xpress Install ボタンをクリックすると、「Xpress Install」が選択されたすべてのドライ バをインストールします。または、矢印 ④アイコンをクリックすると、必要なドライバを個別にインス トールします。

| 6                        | Intel 100 Series Gaming 1.0 B15.0703.1 – 🗖 💌                                                                                                    |
|--------------------------|----------------------------------------------------------------------------------------------------|
| GIGABYTE <sup>®</sup> Xp | ress Install                                                                                                    |
| Drivers &<br>Software    | We recommend that you install the drivers and software listed below for your motherboard. Please click<br>%press install to install all the drivers automatically.<br>Click the <b>O</b> button on the right of an application to install it.                                                          |
| <b>3</b> 42              | Xpress Install                                                                                                    |
| Application<br>Software  | 🖬 Google Drive 🔮 🏠                                                                                                    |
| (j)                      | Store your files safely and access them from any device Learn more<br>By installing this application, you agree to the Google Drive Terms and Use and the Privacy Policy.                                                                                                    |
| Information              | Version:1.7.4018.3496                                                                                                    |
| Google                   | Stor 2.3 schid                                                                                                    |
|                          | Google Search built into the address bar Stable and Secure learn more<br>By installing this application, you agree to the Google Chrome Terms of use and Privacy Policy.                                                                                                    |
|                          |                                                                                                    |
|                          |                                                                                                    |
|                          | Google Toolbar for Internet Explorer                                                                                                    |
|                          | Google Toolbar makes web browsing more convenient Search from any website, Translate web pages<br>instantly, Share your favorite sites with friend Learn more<br>By installing this application you agree to the Google Toolbar Tierms and Conditions and the Privacy Policy.<br>Version 7.4 3230 2052 |
|                          |                                                                                                    |
|                          | ¥                                                                                                    |

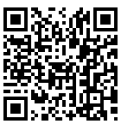

RAIDアレイの構成の詳細については、GIGABYTEのWebサイトをご覧ください。

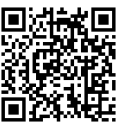

ソフトウェアについては、GIGABYTEのウェブサイトにアクセスしてください。

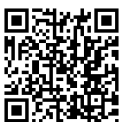

オーディオソフトウェアの詳細設定については、GIGABYTEのWebサイトをご覧ください。

# 規制声明

#### 規制に関する注意

この文書は、当社の書面による許可なしにコピーできません、また内容を第三者への開示や不正な 目的で使用することはできず、違反した場合は起訴されることになります。当社はここに記載されて いる情報は印刷時にすべての点で正確であるとします。しかしこのテキスト内の誤りまたは脱落に 対してGIGABYTEは一切の責任を負いません。また本文書の情報は予告なく変更することがあります が、GIGABYTE社による変更の確約ではありません。

### 環境を守ることに対する当社の約束

高効率パフォーマンスだけでなく、すべてのGIGABYTEマザーボードはRoHS (電気電子機器に関する 特定有害物質の制限)とWEEE (廃電気電子機器)環境指令、およびほとんどの主な世界的安全要件を 満たしています。環境中に有害物質が解放されることを防ぎ、私たちの天然資源を最大限に活用する ために、GIGABYTEではあなたの「耐用年数を経た」製品のほとんどの素材を責任を持ってリサイクル または再使用するための情報を次のように提供します。

#### RoHS(危険物質の制限)指令声明

GIGABYTE製品は有害物質(Cd、Pb、Ha、Cr+6、PBDE、PBB)を追加する意図はなく、そのような物質を避け ています。部分とコンポーネントRoHS要件を満たすように慎重に選択されています。さらに、GIGABYTE は国際的に禁止された有毒化学薬品を使用しない製品を開発するための努力を続けています。

# WEEE(廃電気電子機器)指令声明

GIGABYTEは2002/96/EC WEEE(廃電気電子機器)の指令から解釈されるように国の法律を満たしてい ます。WEEE指令は電気電子デバイスとそのコンポーネントの取り扱い、回収、リサイクル、廃棄を指 定します。指令に基づき、中古機器はマークされ、分別回収され、適切に廃棄される必要があります。

### WEEE記号声明

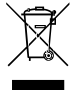

以下に示した記号が製品にあるいは梱包に記載されている場合、この製品を他の廃棄物 と一緒に廃棄してはいけません。代わりに、デバイスを処理、回収、リサイクル、廃棄手続 きを行うために廃棄物回収センターに持ち込む必要があります。廃棄時に廃機器を分別 回収またはリサイクルすることにより、天然資源が保全され、人間の健康と環境を保護す るやり方でリサイクルされることが保証されます。リサイクルのために廃機器を持ち込む ことのできる場所の詳細については、最寄りの地方自治体事務所、家庭ごみ廃棄サービス、また製品

の購入店に環境に優しい安全なリサイクルの詳細をお尋ねください。

- ◆ 電気電子機器の耐用年数が過ぎたら、最寄りのまたは地域の回収管理事務所に「戻し」リサイク ルしてください。
- 耐用年数を過ぎた製品のリサイクルや再利用についてさらに詳しいことをお知りになりたい場合、 製品のユーザーマニュアルに記載の連絡先にお問い合わせください。できる限りお客様のお力に なれるように努めさせていただきます。

最後に、本製品の省エネ機能を理解して使用し、また他の環境に優しい習慣を身につけて、本製品 購入したときの梱包の内装と外装 (運送用コンテナを含む) をリサイクルし、使用済みバッテリーを 適切に廃棄またはリサイクルすることをお勧めします。お客様のご支援により、当社は電気電子機器 を製造するために必要な天然資源の量を減らし、「耐用年数の過ぎた」製品の廃棄のための埋め立 てごみ処理地の使用を最小限に抑え、潜在的な有害物質を環境に解放せず適切に廃棄することで、 生活の質の向上に貢献いたします。

# FCC Notice (U.S.A. Only)

This equipment generates, uses, and can radiate radio frequency energy and, if not installed and used in accordance with the instructions, may cause harmful interference to radio communications. However, there is no guarantee that interference will not occur in a particular installation. If this equipment does cause harmful interference to radio or television reception, which can be determined by turning the equipment off and on, the user is encouraged to try to

correct the interference by one or more of the following measures:

- · Reorient or relocate the receiving antenna.
- · Increase the separation between the equipment and receiver.
- · Connect the equipment into an outlet on a circuit different from that to which the receiver is connected.
- Consult a dealer or experienced TV/radio technician for help.

Properly shielded and grounded cables and connectors must be used in order to meet FCC emission limits. Neither the Dealer nor the Manufacturer are responsible for any radio or television interference caused by using other than recommended cables and connectors or by unauthorized changes or modifications to this equipment. Unauthorized changes or modifications could void the user's authority to operate the equipment. CAUTION:

Any changes or modifications not expressly approved by the grantee of this device could void the user's authority to operate the equipment.

# Canada-Industry Canada (IC):

This device complies with RSS210 of Industry Canada. Cet appareil se conforme à RSS210 de Canada d'Industrie.

Caution: When using IEEE 802.11a wireless LAN, this product is restricted to indoor use due to its operation in the 5.15- to 5.25-GHz frequency range. Industry Canada requires this product to be used indoors for the frequency range of 5.15 GHz to 5.25 GHz to reduce the potential for harmful interference to co-channel mobile satellite systems. High power radar is allocated as the primary user of the 5.25- to 5.35-GHz and 5.65 to 5.85-GHz bands. These radar stations can cause interference with and/or damage to this device.

The maximum allowed antenna gain for use with this device is 6dBi in order to comply with the E.I.R.P limit for the 5.25- to 5.35 and 5.725 to 5.85 GHz frequency range in point-to-point operation.

This Class B digital apparatus complies with Canadian ICES-003, Issue 4, and RSS-210, No 4 (Dec 2000) and No 5 (Nov 2001).

"To prevent radio interference to the licensed service, this device is intended to be operated indoors and away from windows to provide maximum shielding. Equipment (or its transmit antenna) that is installed outdoors is subject to licensing."

Attention : l'utilisation d'un réseau sans fil IEEE802.11a est réstreinte à une utilisation en intérieur à cause du fonctionement dans la bande de fréquence 5.15-5.25 GHz. Industry Canada requiert que ce produit soit utilisé à l'intérieur des bâtiments pour la bande de fréquence 5.15-5.25 GHz afin de réduire les possibilités d'interférences nuisibles aux canaux co-existants des systèmes de transmission satellites. Les radars de puissances ont fait l'objet d'une allocation primaire de fréquences dans les bandes 5.25-5.35 GHz et 5.65-5.85 GHz. Ces stations radar peuvent créer des interférences avec ce produit et/ou lui être nuisible.

Le gain d'antenne maximum permissible pour une utilisation avec ce produit est de 6 dBi afin d'être conforme aux limites de puissance isotropique rayonnée équivalente (P.I.R.E.) applicable dans les bandes 5.25-5.35 GHz et 5.725-5.85 GHz en fonctionement point-à-point.

Cet appareil numérique de la classe B est conforme à la norme NMB-003, No. 4, et CNR-210, No 4 (Dec 2000) et No 5 (Nov 2001).

« Pour empêcher que cet appareil cause du brouillage au service faisant l'objet d'une licence, il doit être utilisé a l'intérieur et devrait être placé loin des fenêtres afin de fournir un écran de blindage maximal. Si le matériel (ou son antenne d'émission) est installé à l'extérieur, il doit faire l'objet d'une licence. »

### European Community Directive R&TTE Directive Compliance Statement:

This equipment complies with all the requirements and other relevant provisions of Directive 1999/5/EC of the European Parliament and the Council of March 9, 1999 on Radio Equipment and Telecommunication Terminal Equipment (R&TTE). This equipment is suitable for home and office use in all the European Community Member States and EFTA Member States.

The low band 5.15 -5.35 GHz is for indoor use only.

#### France:

Pour la France métropolitaine

2.400 - 2.4835 GHz (Canaux 1à 13) autorisé en usage intérieur 2.400 - 2.454 GHz (canaux 1à 7) autorisé en usage extérieur

Pour la Guyane et la Réunion

2.400 - 2.4835 GHz (Canaux 1à 13) autorisé en usage intérieur

2.420 - 2.4835 GHz (canaux 5 à 13) autorisé en usage extérieur

#### Italy:

The use of these equipments is regulated by:

- D.L.gs 1.8.2003, n. 259, article 104 (activity subject to general authorization) for outdoor use and article 105 (free use) for indoor use, in both cases for private use.
- 2. D.M. 28.5.03, for supply to public of RLAN access to networks and telecom services.

L'uso degli apparati è regolamentato da:

- D.L.gs 1.8.2003, n. 259, articoli 104 (attività soggette ad autorizzazione generale) se utilizzati al di fuori del proprio fondo e 105 (libero uso) se utilizzati entro il proprio fondo, in entrambi i casi per uso private.
- 2. D.M. 28.5.03, per la fornitura al pubblico dell'accesso R-LAN alle reti e ai servizi di telecomunicazioni.

# Taiwan NCC Wireless Statements / 無線設備警告聲明:

低功率電波輻射性電機管理辦法

- 第十二條: 經型式認證合格之低功率射頻電機,非經許可,公司、商號或使用者均不得擅自變更頻 率、加大功率或變更原設計之特性及功能。
- 第十四條: 低功率射頻電機之使用不得影響飛航安全及干擾合法通信; 經發現有干擾現象時,應立 即停用,並改善至無干擾時方得繼續使用。

前項合法通信,指依電信法規定作業之無線電通信。

低功率射頻電機須忍受合法通信或工業、科學及醫療用電波輻射性電機設備之干擾。

### 低功率射頻電機技術規範

4.7: 在5.25-5.35秭赫頻帶內操作之無線資訊傳輸設備,限於室內使用。

# Korea KCC NCC Wireless Statement:

5,25GHz - 5,35 GHz 대역을 사용하는 무선 장치는 실내에서만 사용하도록 제한됩니다.

# Japan Wireless Statement:

5.15GHz帯~5.35GHz帯:屋内のみの使用。

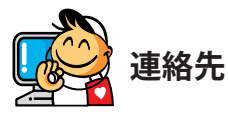

GIGA-BYTE TECHNOLOGY CO., LTD. アドレス:No.6, Baoqiang Rd., Xindian Dist., New Taipei City 231, Taiwan TEL:+886-2-8912-4000, ファックス+886-2-8912-4005 技術および非技術。サポート(販売/マーケティング): http://esupport.gigabyte.com WEBアドレス(英語): http://www.gigabyte.com WEBアドレス(中国語): http://www.gigabyte.tw

GIGABYTE Webサイトにアクセスし、Webサイトの右上にある言語リストで言語を選択することができます。

#### GIGABYTE eSupport

技術的または技術的でない (販売/マーケティング) 質問を送信するには: http://esupport.gigabyte.com

| IGABTIE |                                  | OSupport     |
|---------|----------------------------------|--------------|
| News1   | Downloads                        | FAQ Warranty |
|         | Sign in with<br>GIGABYTE Passpor |              |
| ef 8 😤  | G E-mail:                        |              |